# **27 Fatturazione Elettronica B2B tramite SdI con Modulo** Fatture Elettroniche Pro<sup>1</sup>

# 27.1.0 Introduzione

Questo documento mostra le differenze di gestione della fattura elettronica in SIGLA quando è installato il Modulo Fatture Elettroniche Pro o *FEP.* 

Per la gestione standard della fattura elettronica tramite SdI si veda il capitolo 26 della documentazione utente.

Per le funzioni specifiche del modulo *FEP* citate nel documento si faccia riferimento alla documentazione del modulo *FEP*.

# 27.1.1 Configurazione

La licenza del modulo vale per tutti client dell'installazione e non è controllata per posto di lavoro.

Il modulo FEP deve essere installato su tutti i client dell'installazione.

Gli utenti che non devono eseguire funzioni del modulo *FEP* devono disabilitare le funzioni tramite i diritti in configurazione.

- Cruscotto Fatt. da Val./Firm.
- Cruscotto Fatt. da Inviare
- Cruscotto Notifiche Fatt. Inv.
- Cruscotto Fatt. Ricevute
- Cruscotto Fatt. Riepilogo Gen.
- Stampa Fatt. Inviate non Cons.
- Estrazione XML FatturePA
- Ripristino fatture PA estratte

# 27.1.1.1 Attivazione Gestione fatture PA e B2B

Se **FEP** è installato rispetto allo standard è possibile impostare opzioni aggiuntive in configurazione tramite la voce **Gestione FatturePA** in *Configurazione / Applicazione*.

<sup>&</sup>lt;sup>1</sup> Data ultimo aggiornamento: 19/05/2020

| 🖶 FatturaPA                                                                                                    |                                                                                                    |
|----------------------------------------------------------------------------------------------------|----------------------------------------------------------------------------------------------------|
| Gener. Acq.Fat.                                                                                                    |                                                                                                    |
| <ul> <li>Gestione fatture PA</li> <li>1.2.5 <contatti> CedentePrestatore (ditta SIGLA)</contatti></li> <li>2.1.2 <datiordineacquisto> da riga documento</datiordineacquisto></li> <li>Gestione manuale 2.1.1.11 <causale> e 2.5 <allegati></allegati></causale></li> <li>Gestione RIBA</li> <li>Fattura B2B tramite Sdl</li> <li>Controllo FatturaPA/B2B su Cliente/Fornitore</li> <li>2.2.1.16 <altridatigestionali> come note documento</altridatigestionali></li> </ul> |                                                                                                    |
| Descr. fittizia art. senza desc.<br>Informazioni aggiuntive documento<br>Controllo IVA in estrazione<br>Getting Getting                                                                                                    | Opzioni per F.E.P.<br>andard AssoSoftware<br>estione Sole Fatture B2B/B2C<br>estione Solo Fatture PA con HUB |
| Salva Nuovo Cancella Cerca+                                                                                                    | Ce <u>r</u> ca <u>G</u> uida Fine                                                                            |

 Gestione manuale 2.1.1.11 <Causale> e 2.5 <Allegati>: se è attiva questa opzione le funzioni di Visualizzazione e Validazione del file XML della fattura elettronica presenti nella finestra di lancio della revisione documenti sono svolte dal modulo FEP.

| Revisione Documenti: [2018]     |                                                |
|---------------------------------|------------------------------------------------|
| Opzioni Spediz.                 |                                                |
| WordPad Paint Word Excel Scan   | Viewer Suoni PDF                               |
| Tracciatura Spedizioni          | FatturaPAPR                                    |
| N.Spedizione GENERICO           | ✓ Sped. Visualizza ✓                           |
| Protocollo Diferimento Dro erro | Visualizza                                     |
| FR 0002010 30/04/2018           | C 10096 2 1 1 11 <causales< td=""></causales<> |
| FR 0002011 30/04/2018           | C 10247 Validazione file XM                    |

- **Controllo iva in estrazione**: abilita l'opzione *Controllo IVA* per default nella funzione di estrazione XML verso FEP. Il controllo per ogni fattura estratta somma imponibili e imposte lette dal file XML e imponibili e imposte lette dal registro iva bloccando le fatture per cui i due totali non coincidono.
- **Gestione Sole fatture B2B/B2C**: permette di gestire con **FEP** le sole fatture a privati (B2B o B2C). Nel menu di SIGLA la cosa è evidenziata dalla presenza nel menu *Docum.* delle voci: *Estrazione XML Fatture Solo B2B, Estrazione XML Fatture Solo PA* e *Ripristino XML Fatture Solo PA*.

Le fatture alla PA non sono inviate al modulo FEP e sono gestite in modo tradizionale tramite le voci *Estrazione XML Fatture Solo PA* e *Ripristino XML Fatture Solo PA*.

• **Standard AssoSoftware**: attiva la codifica AssoSoftware<sup>2</sup> nelle fatture emesse. Si precisa che con FEP installato la codifica AssoSoftware se presente nelle fatture ricevute (fatture acquisto) è letta sempre dalla funzione di *Acquisizione fatture ricevute in formato XML* 

<sup>&</sup>lt;sup>2</sup>Dettagli sullo standard e i suoi aderenti possono essere trovati nel sito dell'associazione all'indirizzo <u>http://www.assosoftware.it/eventi-</u><u>e-news/standard-fe-e-protocollo-d-intesa</u>.

*FPA/FPR*. Dettagli sull'implementazione dello standard in SIGLA sono descritti nell'appendice *B1. Standard AssoSoftware in SIGLA* in questo documento.

• **Gestione Solo Fatture PA con HUB**: selezionabile solo se è attivo *Gestione Sole Fatture B2B/B2C*. Se attivo per generare il nome del file XML delle FE si usa sempre la partita iva/codice fiscale dell'azienda anche se è attiva la sezione *Dati Trasmittente* nella configurazione dei *Dati fissi per fatturazione Elettronica* della ditta. Per ulteriori dettagli si veda, in questo documento, l'appendice *B3. Invio con HUB delle FE PA e con PEC tramite FEP delle FE B2B/B2C*.

Nella pagina *Acq.Fat.* sono disponibili opzioni di configurazione per l'acquisizione passiva fatture di acquisto da XML descritta, in questo documento, nel paragrafo *27.1.3 Acquisizione* Contabile.

| 🖶 FatturaPA                                                                     |      | × |
|---------------------------------------------------------------------------------|------|---|
| Gener. Acq.Fat.                                                                 |      |   |
| Registra codice pagamento fornitore                                             |      |   |
| Gestione codice pagamento fornitore Usa codice pagamento fornitore              |      |   |
| Spese bolli                                                                     |      |   |
| Spese incasso                                                                   |      |   |
|                                                                                 |      |   |
|                                                                                 |      |   |
| Salva         Nuovo         Cancella         Cerca+         Cerca         Guida | Fine |   |
| Registra il codice di pagamento fornitore se vuoto in P.N.IVA.                  |      |   |

- Registra codice pagamento fornitore: se selezionato la registrazione contabile memorizza il codice di pagamento indicato in anagrafica del fornitore senza usarlo per generare le scadenze. Le scadenze contenute nel documento rimangono quelle indicate nel file XML in acquisizione. In questo modo è possibile usare il codice pagamento come filtro nelle visualizzazioni/stampe che lo permettono e mostrarlo a video o in stampa.
- **Gestione codice pagamento fornitore**: se selezionato permette di scegliere se usare o no il codice di pagamento in anagrafica del fornitore per generare le scadenze del documento. Se il codice di pagamento del fornitore non è indicato in anagrafica si importano le scadenze del file XML.
  - **Usa codice pagamento fornitore**: può essere selezionato solo se *Gestione codice pagamento fornitore* è selezionato. Se selezionato per default impone di usare il codice pagamento del fornitore indicato in anagrafica per generare le scadenze.

**Spese bolli** Utilizzato dalle funzioni di *Acquisizione contabile* e *Riconciliazione documenti contabili da ciclo passivo* per i costi dovuti alle spese bolli.

**Spese incasso** Utilizzato dalle funzioni di *Acquisizione contabile* e *Riconciliazione documenti contabili da ciclo passivo* per i costi dovuti alle spese incasso.

| _ | _ | _   |    |
|---|---|-----|----|
| - | - | × 1 | ٢. |
|   | _ | •   |    |
| - | - | -   |    |
| - | - |     |    |

Si precisa che l'utilizzo di questi sottoconti è possibile solo se nella fattura ricevuta le spese bolli e le spese incasso sono codificate secondo lo standard AssoSoftware<sup>3</sup>

# 27.1.1.2 Attivazione collegamento FEP con modulo immagini aziendali

Nella pagina *Imm.Az*. della voce di menu *Generale* del programma di configurazione è possibile attivare il collegamento automatico con il modulo FEP.

| S Generale                                                                                                    |                                   |                              |          |
|----------------------------------------------------------------------------------------------------|-----------------------------------|------------------------------|----------|
| Gener.#1 Gener.#2 Windows                                                                                                    | Fax/Tel Stampe I                  | _ettere Imm.Az.              | Internet |
| Numero classificaz.       1         Priorita' gerarchica       Protoc. autom.         Integraz. con A4       Integraz. con A4 |                                   |                              |          |
| Arch.autom.stampe doc.                                                                                                    | Identific.cart.imm.az.            |                              |          |
| Arch.autom. FEP                                                                                                    | ldentific.cart.imm.az.            | FATTURAB2B                   |          |
|                                                                                                    |                                   |                              |          |
| Salva Nuovo Canc                                                                                                    | cella Cerca+                      | Ce <u>r</u> ca <u>G</u> uida | Fine     |
| Indicare il r                                                                                                    | numero di criteri di classificazi | one (1-6)                    |          |

- Arch.autom. FEP se l'opzione è attiva alla contabilizzazione dei documenti elettronici di vendita o acquisto il relativo file XML è collegato con opportune chiavi di ricerca nel modulo immagini aziendali.
- **Identific.cart.imm.az.** Permette di indicare una cartella delle immagini aziendali dove raccogliere solo i documenti elettronici.

Dettagli sulle modalità di registrazione sono descritti in questo documento nell'appendice **B2 Archiviazione automatica delle stampe nel modulo immagini aziendali**<sup>4</sup>.

# 27.1.2 Gestione documenti elettronici di vendita

Il ciclo di gestione dei documenti elettronici di vendita in presenza del modulo *FEP* differisce per le funzioni di

- Estrazione XML fatture B2B. Rende immodificabili e disponibili al modulo FEP le FE da firmare e/o spedire tramite SdI.
- Riattivazione eseguibile solo dal modulo FEP

<sup>&</sup>lt;sup>3</sup>Dettagli sullo standard e i suoi aderenti possono essere trovati nel sito dell'associazione all'indirizzo <u>http://www.assosoftware.it/eventi-e-news/standard-fe-e-protocollo-d-intesa</u>.

<sup>&</sup>lt;sup>4</sup> Vedi capitolo *9, Immagini Aziendali*, del Manuale Utente.

# 27.1.2.1 Estrazione XML fatture B2B

I file *FE* generati nella fase di contabilizzazione documenti prima di essere inviati al SdI devono essere verificati ed eventualmente firmati digitalmente<sup>5</sup>.

Per facilitare questa funzione è stata predisposta una procedura che trasmette al modulo FEP le FE pronte per la firma.

| Estrazione XML Fatture B2B                           |                                           |                                   |
|------------------------------------------------------|-------------------------------------------|-----------------------------------|
| Generali                                             |                                           |                                   |
| Per data documento       Da     /       A     /      | Per Numero documento     Da   0     A   0 | Per Codice cliente                |
| <ul><li>☑ Di prova</li><li>☑ Controllo IVA</li></ul> | Tipo documento contabile                  | Tipo effettivo documento          |
| Esegui N <u>u</u> ovo                                | Cancella Cerca+                           | Ce <u>r</u> ca <u>G</u> uida Fine |
| IMMISSIONE                                           | Inserire una data valida iniziale.        |                                   |

**Per Data documento**: filtra i documenti da selezionare per data fattura/nota iniziale e finale.

**Per Numero documento**: filtra i documenti da selezionare per numero fattura/nota iniziale e finale.

**Per Codice cliente**: filtra i documenti da selezionare codice cliente iniziale e finale.

**Tipo documento contabile** filtra i documenti da selezionare tipo documento di magazzino. **Tipo effettivo documento** filtra i documenti da selezionare per tipo effettivo documento.

**Di prova** la funzione può essere eseguita in forma di prova ottenendo la stampa dell'elenco dei documenti che risultano ancora da inviare e la loro validazione. La stampa testa l'effettiva presenza del file XML da inviare e valida la correttezza formale file XML.

**Controllo IVA** Se attivo per ogni fattura estratta viene eseguita la somma degli imponibili e delle imposte lette dal file XML e confrontata con la somma degli imponibili e delle imposte lette dal registro iva. Viene bloccata l'estrazione delle fatture per le quali i due totali non coincidono.

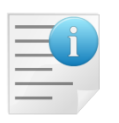

La mancanza o la non correttezza delle informazioni contenute nel file provoca lo scarto del file. Per una descrizione dettagliata sui controlli e i messaggi restituiti dalla funzione di verifica si veda il documento:

<sup>&</sup>lt;sup>5</sup> Per i dettagli circa la firma digitale ammessa dal sistema di interscambio si veda <u>http://www.FatturaPA.gov.it/export/fatturazione/it/c-12.htm</u>.

### ELENCO DEI CONTROLLI EFFETTUATI SUL FILE FE

Scaricabile all'indirizzo: http://www.fatturapa.gov.it/export/fatturazione/it/b-3.htm

La stampa evidenzia con:

i documenti validati con errori bloccanti e che quindi non possono essere trasferiti al modulo FEP.

|          |                    |         |    |                 | Lista documenti estratti per XML FatturaPA |       | 30/05/2018      |
|----------|--------------------|---------|----|-----------------|--------------------------------------------|-------|-----------------|
| Numero   | Protocollo         |         | Rg | Importo Cliente | Descrizione                                | File  | Esercizio: 2013 |
| 0148830  | 2018 FF 12/04/2018 | 0000004 | V1 | 1.663,66 B2B    | BUSINESS TO BUSINESS                       | 00023 | 0               |
| 148833   | 2018 FF 12/04/2018 | 0000005 | V1 | 201,06 B2B      | BUSINESS TO BUSINESS                       | 00024 | 0               |
| 0148832  | 2018 FF 12/04/2018 | 0000006 | V1 | 553.392,00 B2B  | BUSINESS TO BUSINESS                       | 00025 | 0               |
| 0148837  | 2018 FF 12/04/2018 | 0000007 | V1 | 44.352,82 B2B   | BUSINESS TO BUSINESS                       | 0003J | 0               |
| 0148839  | 2018 FF 12/04/2018 | 0000009 | V1 | 61,00 B2G       | BUSINESS TO GOVERMENT                      | 0002T | 0               |
| )148848  | 2018 FF 18/04/2018 | 0000012 | V1 | 109.872,00 B2B  | BUSINESS TO BUSINESS                       | 0002C | 0               |
| 0148850  | 2018 FF 18/04/2018 | 0000013 | V1 | 230,09 B2B      | BUSINESS TO BUSINESS                       | 0003K | 0               |
| 0148853  | 2018 FF 20/04/2018 | 0000014 | V1 | 1.839,83 B2G    | BUSINESS TO GOVERMENT                      | 0002S | 0               |
| 0148860  | 2018 FF 20/04/2018 | 0000017 | V1 | 46.116,00 B2G   | BUSINESS TO GOVERMENT                      | 0002H | 0               |
| 0148885  | 2018 FF 21/05/2018 | 0000021 | V1 | 51.06 B2B       | BUSINESS TO BUSINESS                       | 00039 | 0               |
| 0148906  | 2018 FF 24/05/2018 | 0000030 | V1 | 345,66 B2B      | BUSINESS TO BUSINESS                       | 0003M | 0               |
| 0148911  | 2018 FF 25/05/2018 | 0000032 | V1 | 345.66 B2B      | BUSINESS TO BUSINESS                       | 0003O | 0               |
| 0148924  | 2018 FF 28/05/2018 | 0000033 | V1 | 40.850.48 B2C   | BUSINESS TO CONSUMER                       | 0003P | 0               |
| 0148934  | 2018 FF 28/05/2018 | 0000035 | V1 | 1.839.83 B2B    | BUSINESS TO BUSINESS                       | 0003S | 0               |
| 01/18010 | 2018 FR 24/05/2018 | 0000031 | V1 | 345 66 B2G      | BUSINESS TO GOVERMENT                      | 0003  | 0               |

La colonna *File* indica il progressivo del file XML prodotto<sup>6</sup>. Nella colonna **Val** il codice di errore se il file XML non è valido.

Se la stampa si conclude regolarmente si ottiene il messaggio

| Attenzione!                          |
|--------------------------------------|
| ø                                    |
| Validazione completata regolarmente. |
|                                      |
| Ok                                   |

Altrimenti

<sup>&</sup>lt;sup>6</sup> Quindi se il codice fiscale della ditta SIGLA è 03828620488 e il progressivo indicato è 00001 da luogo al nome file completo IT03828620488\_00001.

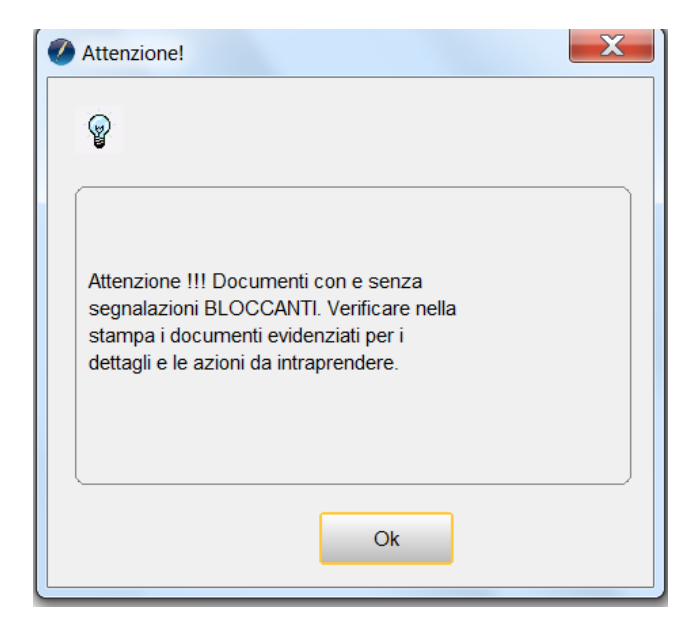

E nella stampa almeno una riga è evidenziata.

|         |                    |         |    |               |       | Lista documenti estratti per XML FatturaPA |
|---------|--------------------|---------|----|---------------|-------|--------------------------------------------|
| 7       |                    |         |    |               |       |                                            |
| Numero  | Protocollo         |         | Rg | Importo Cl    | iente | Descrizione                                |
| 0148830 | 2018 FF 12/04/2018 | 0000004 | V1 | 1.663,66 B2   | B     | BUSINESS TO BUSINESS                       |
| 0148833 | 2018 FF 12/04/2018 | 0000005 | V1 | 201,06 B2     | B     | BUSINESS TO BUSINESS                       |
| 0148832 | 2018 FF 12/04/2018 | 0000006 | V1 | 553.392,00 B2 | B     | BUSINESS TO BUSINESS                       |
| 0148837 | 2018 FF 12/04/2018 | 0000007 | V1 | 44.352,82 B2  | B     | BUSINESS TO BUSINESS                       |
| 0148839 | 2018 FF 12/04/2018 | 0000009 | V1 | 61,00 B2      | G     | BUSINESS TO GOVERMENT                      |
| 0148848 | 2018 FF 18/04/2018 | 0000012 | V1 | 109.872,00 B2 | B     | BUSINESS TO BUSINESS                       |
| 0148850 | 2018 FF 18/04/2018 | 0000013 | V1 | 230,09 B2     | B     | BUSINESS TO BUSINESS                       |
| 0148853 | 2018 FF 20/04/2018 | 0000014 | V1 | 1.839,83 B2   | G     | BUSINESS TO GOVERMENT                      |
| 0148860 | 2018 FF 20/04/2018 | 0000017 | V1 | 46.116,00 B2  | G     | BUSINESS TO GOVERMENT                      |
| 0148885 | 2018 FF 21/05/2018 | 0000021 | V1 | 51,06 B2      | B     | BUSINESS TO BUSINESS                       |
| 0148906 | 2018 FF 24/05/2018 | 0000030 | V1 | 345,66 B2     | B     | BUSINESS TO BUSINESS                       |
| 0148934 | 2018 FF 28/05/2018 | 0000035 | V1 | 1.839,83 B2   | B     | BUSINESS TO BUSINESS                       |
| 0148943 | 2018 FF 30/05/2018 | 0000036 | V1 | 51,06 B2      | B     | BUSINESS TO BUSINESS                       |

La motivazione dello scarto è codificata nella colona **Val.**, i possibili valori e le relative motivazioni sono riassunti nella **Legenda** disponibile nell'ultima pagina della stampa.

In particolare, i codici di errore **2** e **10** della colonna *Val.* indicano che nel file XML mancano informazioni o sono state immesse in modo errato e che il file sarà scartato dai controlli dello SDI.

In questo caso il file XML va validato in modo da sapere quale informazione va corretta nelle tabelle/anagrafiche o nel documento stesso.

Il dettaglio della validazione con i motivi di scarto può essere ottenuto direttamente dalla finestra di lancio della revisione dei documenti selezionando il documento e operando nella pagina Spediz. tramite il bottone FatturaPAPR° e l'opzione Validazione file

© Delta Phi SIGLA Srl

| a) Revisione Document: [2018] Opzioni Spediz. WordPad Paint Word Excel Scan                                                            | Viewer Suoni PDF °                                                                                                    |                   |
|----------------------------------------------------------------------------------------------------|----------------------------------------------------------------------------------------------------|-------------------|
| Tracciatura Spedizioni                                                                                                    | FatturaPAPR                                                                                                    |                   |
| N.Spedizione GENERICO                                                                                                    | Sped     Validazione file     Q     A     Digg     Colver     Elorena      Colver     Colver |                   |
| Protocollo Riferimento Pre. er<br>FF 0000036 30/05/2018                                                                                | vas. Cli. / For. Mag. Sped. Pagina Anteprima<br>C B2B 001 Sfondo Esportazione                                                                                                    |                   |
| 🖉 Fat                                                                                                    | ttura Elettronica Pro - Report validazione                                                                                                    | - 0 X             |
| Esegui Ngovo Stampa Copia Tutto Esporta:     Ricerca     O146865 2018 FF 21/05/2016 0000021 V     O148006 2018 FF 24/05/2018 0000000 V | Fattura numero <b>V10000036</b> del <b>30/05/2018</b> . Tipo fattura <b>TD01</b> .<br>Fattura xml non validata.<br>Errori :<br>L'elemento 'IdCodice' non è valido. il valore " non è valido per il tipo di dati                                                                                                    |                   |
| 0148934 2018 FF 28/05/2018 0000035 V<br>0148943 2018 FF 30/05/2018 0000036 V<br>1 XML validate con warning                             | http://ivaservizi.agenziaentrate.gov.it/docs/xsd/fatture/v1.2:CodiceType' - La lung<br>minore del valore di MinLength.                                                                                                    | hezza effettiva è |

La figura mostra un esempio di errore di validazione con il relativo messaggio esplicativo che, in questo caso, indica che nell'anagrafica Ditte in configurazione non è stata inserita la partita IVA (IdCodice).

Fattura numero V10000036 del 30/05/2018 . Tipo fatturaTD01 .

Fattura xml non validata.

Errori :

L'elemento 'IdCodice' non è valido. il valore " non è valido per il tipo di dati 'http://ivaservizi.agenziaentrate.gov.it/docs/xsd/fatture/v1.2:CodiceType' - La lunghezza effettiva è minore del valore di MinLength.

Attenzione, la funzione di:

Validazione file 🔻

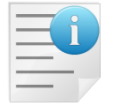

È disponibile solo se è attiva l'opzione

Gestione manuale 2.1.1.11 <Causale> e 2.5 <Allegati>

Gestibile tramite la voce di menù **Gestione FatturePA** in *Configurazione / Applicazione.* 

Eseguendo l'estrazione in forma definitiva e confermando il messaggio

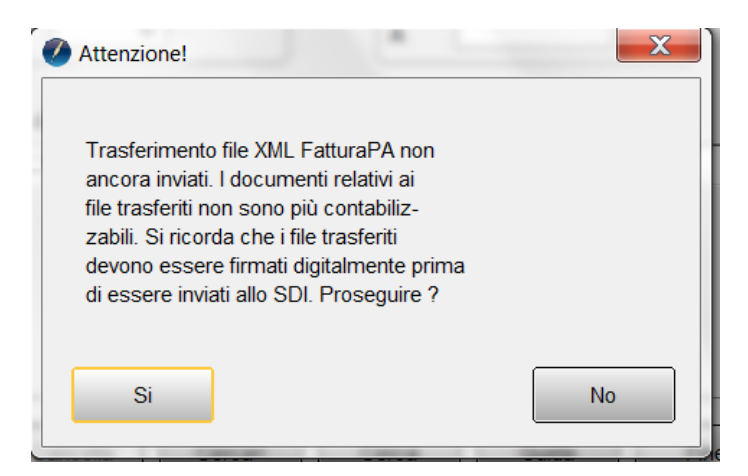

Oltre alla stampa:

- Ogni file xml validato correttamente trovato è:
  - Trasferito al modulo FEP<sup>7</sup>.
  - Rimosso dalla cartella indicata nel campo *subdirectory file* nel folder *Gener1* del menu *Generale* del programma di Configurazione.
- I documenti SIGLA che hanno dato origine ai file XML sono marcati come inviati e ad un lancio successivo della funzione non sono più selezionati.

Nella stampa in forma definitiva è presente anche la colonna aggiuntiva **Save** che riassume l'esito dell'operazione di inserimento in FEP. Per il dettaglio dei possibili valori delle colonne **Val.** e **Save** e delle azioni da intraprendere per la correzione si veda l'appendice *B4. Legenda segnalazioni di scarto in Estrazione XML fatture B2B* in questo documento.

|   | - |
|---|---|
| - |   |
|   |   |
|   | - |

Le FE estratte in forma definitiva non sono più ricontabilizzabili<sup>8</sup>. In contabilità se necessario potrà essere variata solo la pagina contropartite. Imponibili, codici iva, imposte non possono più essere variati.

Le FE trasferite sono visualizzabili dal cruscotto fatture da firmare del modulo FEP:

| SIGLA Ulti          | mate [0000  | U.                   |                     |                        | ] - N       | icrosoft SQL          | Server                 |                                             |               |                           |           |
|---------------------|-------------|----------------------|---------------------|------------------------|-------------|-----------------------|------------------------|---------------------------------------------|---------------|---------------------------|-----------|
| ile Tabel           | Anaa Cor    | nt C.Terz.           | Cesp Maga           | Docum F                | Prod Imma   | Az.Comm.              | Ft. El. PRO Re         | port Eser Serv SF                           | PFranie Aiuto |                           |           |
| 2                   |             |                      |                     |                        |             |                       | Cruscotto              | fatture da firmare                          | hica Pro      |                           | - 8 ×     |
| Funzionalità        | Filtri di s | elezione             |                     |                        |             |                       | Cruscotto<br>Cruscotto | fatture da inviare<br>fatture PA da inviare |               |                           |           |
| ÷                   | P           | ×. 4                 | <b>&gt;</b> 🗗       | R                      | े           |                       | Cruscotto<br>Cruscotto | notifiche<br>fatture ricevute               |               |                           |           |
| Config.<br>generale | Info V      | erifica Fii<br>XML X | ma Visualizza<br>ML | Visualizza<br>allegati | Riattiva Re | visione Rev<br>Doc. P | s Stampa fa            | at. inviate non cons.                       |               |                           |           |
| Impostazi           | oni         |                      | Op                  | erazioni dispo         | onibili     |                       | 6                      | estione                                     |               |                           | ^         |
| Fatture da Fi       | rmare       |                      |                     |                        |             |                       |                        |                                             |               |                           |           |
|                     | Validata    |                      | Firmata             |                        | Data        |                       | Numero                 | Reg. IVA                                    | Tipo          | Cessionario / Committente | Totale    |
| 0                   | 0           |                      | 0                   | 28/05/201              | 18          | V100000               | 3                      | V1                                          | TD01          | BUSINESS TO CONSUMER NOME | 40.850,48 |
| 0                   | 0           |                      |                     | 25/05/201              | 18          | V1000003              | 2                      | V1                                          | TD01          | BUSINESS TO BUSINESS      | 345,66    |
| 0                   | •           |                      | 0                   | 24/05/201              | 18          | V1000003              | 1                      | V1                                          | TD01          | BUSINESS TO GOVERMENT     | 345,66    |
| 0                   | •           |                      |                     | 21/05/201              | 18          | V1000002              | 4                      | V1                                          | TD01          | BUSINESS TO BUSINESS      | 1.839,83  |
| 0                   | 0           |                      |                     | 15/05/201              | 18          | V1000002              | 0                      | V1                                          | TD01          | BUSINESS TO BUSINESS      | 87.968,10 |
| 0                   | 0           |                      |                     | 08/05/201              | 18          | V100000               | 8                      | V1                                          | TD01          | BUSINESS TO CONSUMER NOME | 345,66    |

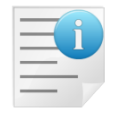

Si ricorda che prima dell'invio effettivo i file se diretti alla PA devono essere firmati digitalmente. In proposito si veda: http://www.FE .gov.it/export/fatturazione/it/c-12.htm

<sup>&</sup>lt;sup>7</sup> Direttamente nel database

<sup>&</sup>lt;sup>8</sup> Le fatture riepilogative di clienti PA non sono più eliminabili.

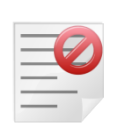

**Attenzione**, i documenti inviati con data fattura maggiore della data in cui si effettua fisicamente l'invio al SdI, detta **Data Ricezione**, sono scartati con il messaggio:

| Codice | Descrizione                           |
|--------|---------------------------------------|
| 00403  | La data della fattura non deve essere |
|        | successiva alla data di ricezione.    |

# 27.1.2.2 Ripristino FE Estratte

Le FE inviate allo SdI per le quali si riceve una **Notifica di scarto** non sono state emesse e possono quindi essere corrette e inviate di nuovo.

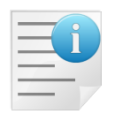

Se la fattura non può essere corretta per motivi contabili/fiscali e/o applicativi<sup>9</sup> è necessario registrare una nota di credito dalla prima nota iva come nota di credito interna<sup>10</sup> ed emettere una nuova fattura.

Per poter correggere, contabilizzare e quindi generare un nuovo file XML è necessario riattivare la FE tramite le specifiche funzioni del modulo *FEP*.

| SIGLA Ultimate [00001 DELTAPHI S.R.L. & COMPANY ] - Microso |             |                |            |               |              |          |            | Aicrosoft S | QL S | Server     |             |          |         |          |                         |
|-------------------------------------------------------------|-------------|----------------|------------|---------------|--------------|----------|------------|-------------|------|------------|-------------|----------|---------|----------|-------------------------|
| File Tab                                                    | oel Anag    | Cont C.Te      | rz. Cesp   | Maga          | Docum        | Prod     | Imma       | Az.Comr     | n. F | Ft. El. PF | RO Repoi    | t Eser   | Serv    | SPPFram  | e Aiuto                 |
|                                                             | 2           |                |            |               |              |          |            |             |      | Cru        | scotto fat  | ure da f | irmare  | •        | nica Pro                |
|                                                             | In 2 mile   |                |            |               |              |          |            |             |      | Cru        | scotto fat  | ure da i | nviare  |          |                         |
| Funzion                                                     | alita Filtr | i di selezione |            |               | _            | -        |            |             |      | Cru        | scotto fat  | ure PA   | da invi | are      |                         |
| 5                                                           |             |                | $\square$  |               |              | ſſ       | Ē          | ويتعالم     |      | Cru        | scotto not  | ifiche   |         |          |                         |
| 262                                                         |             |                |            |               |              | Ŀ        |            | æ           |      | Cru        | scotto fat  | ure rice | vute    |          |                         |
| Config.                                                     | Info        | Visualizza     | Visualizza | Invia<br>oMai | Riattiva     | Revis    | sione R    | Revisione   | Ma   | Sta        | mpa fat. ir | viate n  | on con  | s.       |                         |
| generale                                                    | I           |                | anegau     | entai         |              |          | <i>.</i> . | 1.10.       | 01   |            |             |          |         |          | -                       |
| Impo                                                        | stazioni    |                |            |               | Operazioni ( | disponib | ili        |             |      |            |             | Sestione |         |          |                         |
| Fatture                                                     | da inviare  |                |            |               |              |          |            |             |      |            |             |          |         |          |                         |
|                                                             | Firmata     | Inviat         | a l        | Data          | Nu           | mero     | F          | Reg. IVA    |      | Tipo       |             |          |         |          | Cessionario/Committente |
|                                                             |             |                | 28/05      | 5/2018        | V100000      | 33       | V1         |             | TD   | 01         | BUSIN       | SS TO (  | CONSUN  | IER NOME |                         |
|                                                             |             |                | 25/05      | 5/2018        | V100000      | 32       | V1         |             | TD   | 01         | BUSIN       | ESS TO E | USINES  | S        |                         |
|                                                             |             |                | 21/05      | 5/2018        | V100000      | 24       | V1         |             | TD   | 01         | BUSIN       | SS TO E  | BUSINES | S        |                         |
|                                                             | 0           | 0              | 15/05      | 5/2018        | V100000      | 20       | V1         |             | TD   | 01         | BUSIN       | SS TO E  | BUSINES | S        |                         |
|                                                             |             |                | 08/05      | 5/2018        | V100000      | 18       | V1         |             | TD   | 01         | BUSIN       | SS TO (  | CONSUN  | IER NOME |                         |

#### La funzione:

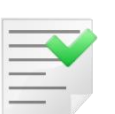

- Ripristina i documenti immediati in modo che possano essere contabilizzati di nuovo.
- Permette di usare l'eliminazione fatture riepilogative in modo da eseguire una nuova fatturazione riepilogativa.

Lo scopo è permettere una nuova contabilizzazione per correggere il file XML inviato al SdI che non ha superato i controlli di validazione.

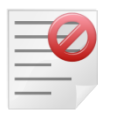

Non potranno essere riattivate le FE:

• Inviate in attesa di notifica

<sup>9</sup> Se è già chiusa l'iva del periodo (liquidazione o stampa dei registri in definitiva) o la contabilità generale del periodo (stampa del giornale).
 <sup>10</sup> Che quindi non deve essere inviata allo SdI e che non è un documento elettronico.

Con notifica di consegna

#### Con notifica di mancata consegna

In quanto si tratta di fatture in lavorazione da parte dello SdI e in attesa di un esito oppure con una *notifica di consegna/mancata consegna* e quindi fiscalmente emesse, la cui unica forma di correzione possibile è una nota di variazione (nota credito/debito) elettronica da inviare allo SdI.

Infatti, se SdI riceve un file con:

- identificativo cedente/prestatore
- anno della data fattura
- numero fattura

Uguali a quello del nuovo file che sta elaborando o ha già elaborato positivamente si otterrà un messaggio del tipo:

| Codice | Descrizione       |
|--------|-------------------|
| 00404  | Fattura duplicata |

# 27.1.3 Acquisizione Contabile

Le FE ricevute visibili dal *cruscotto fatture ricevute* del menu *Ft.El.Pro.* Possono essere contabilizzate tramite il bottone Contabilizza presente se l'utente SIGLA ha il diritto<sup>11</sup>

• Acquisizione Ft.Pas. FatturaPA XML

| SIGL/                            | A Ultimate [00              |                                           | ] - Mic    | rosoft SQL S            | Serv      |         |                    |                           |     |  |  |  |  |
|----------------------------------|-----------------------------|-------------------------------------------|------------|-------------------------|-----------|---------|--------------------|---------------------------|-----|--|--|--|--|
| ile <u>T</u> a                   | abel A <u>n</u> ag <u>(</u> | <u>C</u> ont C.Ter <u>z</u> . Ce <u>s</u> | p N        | ∕la <u>g</u> a <u>D</u> | ocum      | Prod    | I <u>m</u> ma      | Az.C <u>o</u> mm.         | Ft. |  |  |  |  |
| 0                                |                             |                                           |            |                         |           |         |                    |                           |     |  |  |  |  |
| Funzionalità Filtri di selezione |                             |                                           |            |                         |           |         |                    |                           |     |  |  |  |  |
| <u>بې</u>                        |                             |                                           |            |                         |           |         |                    |                           |     |  |  |  |  |
| Config.<br>general               | e Info                      | Visualizza Visualiz<br>allega             | zza<br>iti | Contabiliz              | zza R     | cevi    | Revisione<br>P. N. | Cambia sta<br>contabiliz. | to  |  |  |  |  |
| Imp                              | ostazioni                   |                                           |            | Operazi                 | ioni disp | onibili |                    |                           |     |  |  |  |  |
| Fatture                          | ricevute                    |                                           |            | Contabi                 | lizza     |         |                    |                           |     |  |  |  |  |
|                                  | Da contabil.                | Contabilizzata                            |            | Data                    |           | Num     | ero                | Tipo                      |     |  |  |  |  |
|                                  | 0                           |                                           | 14/0       | 5/2018                  | RV000     | 0019    |                    | TD01                      |     |  |  |  |  |
| -                                | 0                           |                                           | 01/0       | 5/2018                  | RV000     | 0018    |                    | TD01                      |     |  |  |  |  |
| 2                                | 0                           | 0                                         | 20/0       | 4/2018                  | 00000     | 0000045 |                    | TD01                      |     |  |  |  |  |
|                                  |                             |                                           |            | 20/04/2018 000004       |           | 0000047 |                    | TD01                      |     |  |  |  |  |

La funzione lancia l'acquisizione contabile impostando il file XML da acquisire.

<sup>&</sup>lt;sup>11</sup> La possibilità di indicare i dati relativi alla fatturazione elettronica è legata comunque alla presenza del modulo Acquisti Vendite (gestione documenti) o del modulo "Acquisizione Ft.Pas. FatturaPA XML". Entrambi contengono il modulo fattura elettronica che rende effettiva in SIGLA l'attivazione dalla finestra Gestione fattura PA in configurazione/applicazione e permette l'inserimento dei dati PA/B2Bin anagrafica clienti.

| Acquisizione fatture ricev | rute in formato XML FPA/FPR                                                         |
|----------------------------|-------------------------------------------------------------------------------------|
| Generali Controp.          | IVA Scadenz.                                                                        |
| Utente: FRA                | Esercizio: 2018 Data: 10/10/2018                                                    |
| File XML                   | C:\Users\ \AppData\Local\Temp\IT9999999999                                          |
| Fatture nel lotto          | 1         Posizione fat. nel lotto         1           Acquisizione cont.         I |
| Fornitore                  |                                                                                     |
| Causale contabile          |                                                                                     |
| Registro IVA               | CUP                                                                                 |
| Registro vendite           | Rit. 🥪 0,00                                                                         |
| Data competenza            | 10/10/2018         Data registrazione         10/10/2018                            |
| Documento Tipo             | Data / / Numero                                                                     |
| Totale (EUR)               | € 0,00 EUR Euro ✓ // Cambio 0,000000                                                |
| Esecui                     | Cancella Esplodi Navigatore Cerca Cerca Guida Fine                                  |
|                            | Inettere il nome file da importare completo di percorso.                            |

Circa i dettagli sulla funzione di acquisizione si veda il paragrafo *Acquisizione fatture ricevute in formato XML FPA/FPR* nel capitolo 26 della documentazione utente.

Se è attiva l'opzione Arch.autom. FEP nella pagina Imm.Az. della voce di menu Generale del programma di configurazione, il relativo file XML è stampato in formato PDF e inserito con opportune chiavi di ricerca nel modulo immagini aziendali. Dettagli sull'implementazione dello standard in SIGLA sono descritti, in questo documento, nell'appendice B2. Archiviazione automatica delle stampe nel modulo immagini aziendali.

### 27.1.3.1 Facilitazioni Acquisizione contabile valide solo per FEP

#### 27.1.3.1.1 Gestione assegnazioni multiple contropartite/centro di costo

Nella pagina contropartite è possibile assegnare un codice di sottoconto e/o un codice di centro di costo a più righe di contropartite con una sola pressione del tasto aggiorna.

| Acquisizione fatture ricevute in formato XML FPA/FPR |                     |       |          |  |  |  |  |  |  |  |  |  |
|------------------------------------------------------|---------------------|-------|----------|--|--|--|--|--|--|--|--|--|
| Generali Controp. IVA                                | Scadenz.            |       |          |  |  |  |  |  |  |  |  |  |
| ALTRI - Sottoconto                                   | 8888888             | Costi |          |  |  |  |  |  |  |  |  |  |
| C.Costo                                              |                     |       | Aggiorna |  |  |  |  |  |  |  |  |  |
| Sottoconto C.Costo -Pro                              | ezzoTotale Descrizi | ione  |          |  |  |  |  |  |  |  |  |  |
| 8888888                                              | 192.00              |       |          |  |  |  |  |  |  |  |  |  |
| 8888888                                              | 2700.00             |       |          |  |  |  |  |  |  |  |  |  |

Dopo aver selezionato una delle righe da cambiare si imposta il valore voluto per campo **Sottoconto** e/o centro di costo **C.Costo** e si selezionano con il tasto destro del mouse (singolo

click) le righe da cambiare. Ogni riga selezionata per l'aggiornamento ha un "\*" fra la colonna *Sottoconto* e *C.Costo*.

| Acquisizion | ne fatture ricevute in formato X | VL FPA/FPR |                       |                                |        |
|-------------|----------------------------------|------------|-----------------------|--------------------------------|--------|
| Generali    | Controp. IVA Sc                  | adenz.     |                       |                                |        |
| ALTRI       | ▼ Sottoconto 9999                | 999        | Costi Italia          |                                |        |
| C.Costo     | 000001 Centro di                 | costo 1    |                       | Aggiorna                       |        |
| Sottocon    | to C.Costo -PrezzoTot            | ale Descr  | izione                |                                |        |
| [8888888    | * 192                            | .00        |                       |                                |        |
| 8888888     | * 2700                           | .00        |                       |                                |        |
|             | Λ                                |            |                       |                                |        |
|             | $\Lambda$                        |            |                       |                                |        |
|             | L'asterisco segn                 | ala le rig | he da aggiornare alla | pressione del tasto A <u>c</u> | giorna |
|             |                                  |            |                       |                                |        |
|             |                                  |            |                       |                                |        |

Alla pressione del tasto aggiorna compare il messaggio

| Attenzione!                                                                                       | X  |
|---------------------------------------------------------------------------------------------------|----|
| 3                                                                                                 |    |
| Selezionato aggiornamento multiplo.<br>Tutte le righe con '*' saranno<br>aggiornate. Proseguire ? |    |
| Si                                                                                                | No |

Confermando il quale si ottiene l'aggiornamento voluto

| Acquisizione fatture ricevute in formato XML FPA/FPR |                |                 |        |          |  |  |  |  |  |  |  |  |
|------------------------------------------------------|----------------|-----------------|--------|----------|--|--|--|--|--|--|--|--|
| Generali                                             | Controp. IVA   | Scadenz.        |        |          |  |  |  |  |  |  |  |  |
| ALTRI                                                | ✓ Sottoconto   |                 |        |          |  |  |  |  |  |  |  |  |
| C.Costo                                              |                |                 |        | Aggiorna |  |  |  |  |  |  |  |  |
| Sottoconto                                           | o C.Costo -Pre | zzoTotale Descr | izione |          |  |  |  |  |  |  |  |  |
| 9999999                                              | 000001         | 192.00          |        |          |  |  |  |  |  |  |  |  |
| 9999999                                              | 000001         | 2700.00         |        |          |  |  |  |  |  |  |  |  |
|                                                      |                |                 |        |          |  |  |  |  |  |  |  |  |

### 27.1.3.1.2 Gestione codici iva indetraibili

La funzione opera solo se sono compilati i campi:

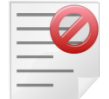

*Iva indetraibile* nella pagina *Generali Centro di costo* nella pagina *Altre* 

in Configurazione\Applicazione\Dati Standard #2

Se nella pagina IVA si scelgono codici iva non detraibili o parzialmente detraibili la parte di imposta iva acquisti non detraibile è riportata in automatico come costo fra le contropartite della prima nota iva.

Il sottoconto di contropartita per lo storno contabile dell'imposta è scelto in automatico con varie metodologie descritte di seguito:

- Se nella fattura esiste una unica contropartita di costo e il codice iva ha selezionata l'opzione "usa la contropartita del movimento" si usa questa contropartita per gli storni.
- Se nella fattura esistono più contropartite di costo o il codice iva non ha selezionata l'opzione "usa la contropartita del movimento" si usa la contropartita "Iva indetraibile" indicata in "Configurazione/Applicazione/ Dati Standard #2" pagina "Generali". Se vuota si usa la contropartita "Merci C/Acquisti" sempre indicata in Configurazione/ Applicazione/Dati Standard #2 pagina "Generali"
- Se nella fattura esistono più contropartite di costo e il codice iva ha selezionata l'opzione "usa la contropartita del movimento" si usa la contropartita "Merci C/Acquisti" indicata in "Configurazione/ Applicazione /Dati Standard #2" nella pagina "Generali". Se questo risulta vuoto si usa la contropartita "Iva indetraibile" sempre indicata in Configurazione /Applicazione/Dati Standard #2.

Se il sottoconto scelto per gli storni è di tipo economico (costo o ricavo) e la contabilità analitica è attiva si usa il centro di costo associato al sottoconto nella tabella sottoconti. Se questo è vuoto si usa il "centro di costo" indicato in Configurazione/Applicazione/Dati Standard #2 nella pagina Altri.

In caso di operazione iva parzialmente detraibile, la parte d'imponibile e d'imposta detraibile compare come riga aggiuntiva nella pagina Iva della prima nota ed è assoggettata al codice iva detraibile indicato in tabella iva per il codice iva indetraibile scelto.

La funzione opera esclusivamente sui dati iva indicati nella sezione <DatiRiepilogo> della fattura XML visibili nella pagina IVA dell'acquisizione contabile.

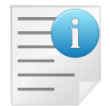

Poiché la detraibilità di una operazione iva e quindi della relativa imposta non è codificata nel file XML, un imponibile potrebbe riepilogare operazioni iva (ovvero righe della fattura con articoli diversi) con la stessa aliquota iva, ma con detraibilità diverse<sup>12</sup>.

Agli imponibili di questo genere, nella pagina IVA dell'acquisizione contabile, devono essere attribuiti codici iva completamente detraibili e la registrazione dei relativi storni contabili, degli imponibili e imposte deve essere gestita manualmente direttamente dalla prima nota iva.

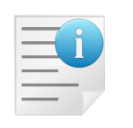

Per le fatture di acquisto percipienti deve essere attiva la SECONDA MODALITA' i cui dettagli sono contenuti nel capitolo 5.4 al paragrafo 5.4.25.2 SECONDA MODALITA': con rilevazione della ritenuta al momento della registrazione del pagamento del percipiente

<sup>&</sup>lt;sup>12</sup> Questa informazione è conosciuta sola da chi riceve la fattura e non da chi la crea e l'invia.

In Configurazione/Dati standard#2, l'opzione **Giroc. Pagamento** è accesa. E' necessario indicare la causale per il pagamento in Dati Standard#2

#### 27.1.3.1.3 Pagina Scadenze

La pagina contiene la lettura delle informazioni relative al tag 2.4 <DatiPagamento>. Si tratta di dati non obbligatori nel tracciato XML della *FE*. Quindi la pagina può risultare vuota.

| Acquisizione fattu | re ricevute in form | ato XML FPA/FPR      |                |                |       |          |
|--------------------|---------------------|----------------------|----------------|----------------|-------|----------|
| Generali Contr     | rop. I IVA          | Scadenz.             |                |                |       |          |
| Data scadenza      |                     | Acciorna             | Tipo pagamento | 3030 Num. rate | 1     |          |
| Data Scauenza      |                     | Aggiorna             | BONIFICO BANC. | 30 GG DF       |       |          |
| Data Scad          | Importo             | IBAN                 |                | Med. Degemente |       |          |
| 05/06/2019         | 293.00              | 11                   |                | Bonifico       |       | M _      |
|                    |                     |                      |                |                |       |          |
|                    |                     |                      |                |                |       |          |
|                    |                     |                      |                |                |       |          |
|                    |                     |                      |                |                |       |          |
|                    |                     |                      |                |                |       |          |
|                    |                     |                      |                |                |       |          |
|                    |                     |                      |                |                |       |          |
|                    |                     |                      |                |                |       |          |
|                    |                     |                      |                |                |       |          |
|                    |                     |                      |                |                |       |          |
|                    |                     |                      |                |                |       |          |
|                    |                     |                      |                |                |       |          |
|                    |                     |                      |                |                |       | -        |
| •                  |                     |                      |                |                |       | <b>`</b> |
|                    |                     |                      |                |                |       |          |
| Esegui             | Nuovo               | encella Espladi      | Navigatore Ce  | Carca          | Guida | Fine     |
| Lsegui             |                     | Espida               | Navigatore Ce  | Ce <u>i</u> ca | Quiud |          |
|                    | Inserire            | la data di scadenza. |                |                |       |          |

Pur se presenti i dati di pagamento, la data di scadenza non è un dato obbligatorio nel formato XML della *FE*, quindi può risultare vuota. Le scadenze in SIGLA devono però avere obbligatoriamente la data scadenza non vuota. Di conseguenza la funzione di acquisizione riempie la colonna *Data Scad.* con la data documento se la data di scadenza risulta vuota nel file XML.

La data di scadenza può essere cambiata selezionando la scadenza con il doppio click, modificando il campo data scadenza e usando il tasto *Aggiorna* per aggiornare la scadenza. Anche in questo caso le scadenze modificate risultano blu piuttosto che nere.

#### 27.1.3.1.4 Controllo codice pagamento fornitore

In generale se in anagrafica del fornitore è presente il codice di pagamento è possibile controllare i dati del pagamento indicati in fattura con quelli attesi da anagrafica sia a livello descrittivo tramite la decodifica del codice del pagamento, che in dettaglio tramite il bottone *Esplodi* 

| M Асцинатоно нацине | neevate in torm   |            | i ix     |         |              |             |             |           | ~          |        |              |                  |   |
|---------------------|-------------------|------------|----------|---------|--------------|-------------|-------------|-----------|------------|--------|--------------|------------------|---|
| Generali Controp.   | . IVA             | Scadenz.   |          |         |              |             |             |           |            |        |              |                  |   |
| Data scadenza       | / /               | Aggiori    | na       | Tipo pa | gamento      | 3030        | Num. rate   | 1         |            |        |              |                  |   |
| Data Good           | Tencento 1        |            |          | BONIFI  | ICO BANC     | . 30 GG     | DF          |           |            |        |              |                  |   |
| Data Stau           | 293 00 1          | TT53C05696 | 52280000 | 006901  | v13          | Boni        | Fagamento-  |           |            |        |              |                  |   |
| 03/00/2015          | 255.00 1          | 1155605050 | 52200000 | -       |              | DOILT       | 1100        |           | III .      |        |              |                  |   |
|                     |                   |            |          | 🍠 Condi | izioni di Pa | gamento: 30 | 30          |           |            |        |              |                  |   |
|                     |                   |            |          | Testata | a Rig        | he          |             |           |            |        |              |                  |   |
|                     |                   |            |          | Riga    | Giorni       | %           | Tipo pagame | ento      | -          | Spese  | Mod.pagament | o FatturaPA      |   |
|                     |                   |            |          | Ins     | 0            | 0,00        | Rimessa     | diretta o | contanti 🗸 | € 0,00 | Contanti     |                  | • |
|                     |                   |            |          | 🗖 Pag   | j. con estra | tto conto   |             |           |            |        | Aggiungi     | Rimu <u>o</u> vi |   |
| •                   |                   |            |          | 1       | 30           | 0.00        |             | Bonifico  | bancario   | 0.00   | N            | Bonifico         |   |
| Esegui              | l <u>u</u> ovo Ca | ncella     | Esplodi  |         |              |             |             |           |            |        |              |                  |   |

Se è attiva l'opzione **Registra codice pagamento fornitore** la registrazione contabile memorizza il codice di pagamento indicato in anagrafica del fornitore senza usarlo per generare le scadenze. Le scadenze contenute nel documento rimangono quelle mostrate dalla funzione di acquisizione nella pagina *Scadenze*.

Se è attiva l'opzione **Gestione codice pagamento fornitore** è possibile scegliere se usare o no il codice di pagamento in anagrafica del fornitore per generare le scadenze del documento.

### 27.1.3.2 Registrazione contabile

Terminata la verifica dei dati acquisiti da file XML e la riconciliazione con le codifiche SIGLA si

usa il tasto per lanciare la finestra di registrazione della prima nota iva precompilata con i dati acquisiti e dove necessario una preelaborazione di questi<sup>13</sup>.

| Acquisizione fatture ricevute in formato XML FPA/FPR |                            |              |
|------------------------------------------------------|----------------------------|--------------|
| Generali Controp. IVA Scadenz.                       |                            |              |
| Data scadenza / / Aggiorna                           | Tipo pagamento Num. rate 0 | 🗖 Usa T.Pag. |
| Data ScadImporto IBAN                                | Mod.Pagamento              |              |
|                                                      | -                          | <b></b>      |
|                                                      |                            | _            |
|                                                      |                            |              |
|                                                      |                            |              |

L'opzione **Usa T.Pag** permette di indicare se usare o non il codice indicato nel campo Tipo Pagamento per generare le scadenze del documento ignorando il contenuto del blocco <DatiPagamento> del file XML. Se il codice di pagamento del fornitore non è indicato in anagrafica si importano comunque le scadenze contenute nel blocco <DatiPagamento> del file XML.

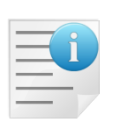

In generale come già detto è consigliabile fare in modo che il fornitore indichi sempre i dati del pagamento in fattura perché è l'unico modo per conoscere chiaramente il NettoAPagare.

<sup>&</sup>lt;sup>13</sup> Si esegue comunque un ulteriore controllo per verificare che i dati richiesti esistano e siano corretti. La finestra *Contropartite* della prima nota IVA contiene il raggruppamento per sottoconto e centro di costo delle righe documento lette dal file XML.

Inoltre, è consigliabile che il fornitore indichi sempre anche la data di scadenza, pur non essendo un dato obbligatorio, in modo che sia certa la data di partenza del calcolo degli interessi per mora secondo le disposizioni sulle transazioni commerciali definite dall'art. 2 del D.Lgs. 231/2002.

In questo contesto è quindi preferibile sempre importare i dati di pagamento del file XML piuttosto che variare le date di scadenza a mano e/o rigenerare completamente le scadenze dal codice di pagamento contenuto in anagrafica del fornitore.

# 27.1.4 Ciclo passivo

#### 27.1.4.1 Immissione manuale da ciclo passivo

La funzione di registrazione contabile da ciclo passivo in presenza del modulo **FEP** permette di collegare la registrazione contabile alla FE ricevuta.

Alla registrazione contabile tramite il tasto Reg.&Cont. è presentata una finestra che contiene le FE ricevute che hanno la stessa partita iva del fornitore selezionato nel ciclo passivo.

| 🔛 Ciclo Passivo: F9999999 [2018]                                                                |                                                                                                    |
|-------------------------------------------------------------------------------------------------|----------------------------------------------------------------------------------------------------|
| Generali Da sce.   Scelti   Totali   Costi   Righe Cor<br>Informazioni per la contabilizzazione | Depioni l                                                                                                    |
| Num. documento         0000049         Data documento         20/04/2018                        | Tot. fattura                                                                                                    |
| Caus.contabile FA FATTURE ACQUIST                                                               | Fattura Elettronica Pro                                                                                            |
| Registro IVA A1 REGISTRO IVA DEGLI ACQUISTI                                                     | Dati fattura                                                                                                    |
| Registro vend.                                                                                  | Registro IVA numero 0000074                                                                                        |
| Documento IVA     FA     FATT.ACQUISTO       Competenza     04/06/2018     2018                 | Registro vendite numero       Totale fattura       38711.82 €       Totale DVA                                     |
| Valuta                                                                                          | Fatture associabili                                                                                                |
| Iva non detr                                                                                    | Numero fattura Data fattura Data ricezione fattura Totale fattura                                                  |
| Sottoconto                                                                                      | Incompary         20/04/2018         3.486.00.€           ☑         0000049         20/04/2018         38.711,82.€ |
| C.Costo Evento                                                                                  |                                                                                                    |
|                                                                                                 |                                                                                                    |
| Esegui Salva Nuovo Reg.&Cont Esplodi C                                                          | erce Conferma 🔄 Esplodi                                                                                            |

L'utente scegliendo una delle FE presentate abbina la registrazione contabile appena eseguita. Presumibilmente la fattura da scegliere è quella che ha gli stessi:

- Numero e data documento
- Totale fattura

Alla pressione del tasto Conferma o Esplodi si conferma il collegamento. Con il tasto Esplodi in più si ottiene l'apertura della registrazione contabile appena eseguita per eventuali ulteriori integrazioni.

| Pattura Elettronica Pro                     | × |
|---------------------------------------------|---|
| Dati fattura                                |   |
| Registro IVA numero Registro vendite numero |   |
| Fattura Elettronica Pro                     |   |
| Dati correttamente aggiornati.              |   |
| Ok                                          |   |
|                                             |   |
|                                             |   |

Se è attiva l'opzione Arch.autom. FEP nella pagina Imm.Az. della voce di menu Generale del programma di configurazione, il relativo file XML è stampato in formato PDF e inserito con opportune chiavi di ricerca nel modulo immagini aziendali. Dettagli sull'implementazione dello standard in SIGLA sono descritti, in questo documento, nell'appendice B2. Archiviazione automatica delle stampe nel modulo immagini aziendali.

### 27.1.4.2 Riconciliazione documenti contabili da ciclo passivo

Lanciando la funzione di ciclo passivo dal modulo FEP si ottengono alcuni automatismi e facilitazioni rispetto alla stessa funzione lanciata da SIGLA.

| 🛃 Ciclo Passivo: B2B [202                                            | 20] 🗖 🗖 🎘                                                                                                    | 3 |
|----------------------------------------------------------------------|----------------------------------------------------------------------------------------------------|---|
| Generali Da sce                                                      | Scelti Totali Costi Righe Contab. Opzioni                                                                                                    |   |
| Forn. B2B                                                            | DELTA PHI SIGLA S.R.L. N.doc. 0000000288 Data doc. 10/03/2020                                                                                                    |   |
| Usa Fattu.are a                                                      | C:\Users \IT03828620488_00001.xml                                                                                                    |   |
| TP N.prot. Data prot<br>BC 0000001 19/03/202<br>BC 0000002 19/03/202 | N.Docu.         Data docu.         Val Spese trasporto        Spese varie Pag.         Numero-           1845         01/02/2020         EUR         100.000         200.000 RID1         0044294           1844         01/02/2020         EUR         30.000         10.000 RID1         0044295 |   |
|                                                                      |                                                                                                    |   |
| TP N.prot. Data prot<br>BC 0000001 19/03/202                         | N.Docu. Data docu. Val Spese trasportoSpese varie Pag. Numero-<br>20 1845 01/02/2020 EUR 100.000 200.000 RID1 0044294                                                                                                    |   |
| Aggiungi Rimuovi<br>Esegui Salva                                     | FatturaB2B     Visualizza     Copia Tutto     Calc. Costi       Visualizza     2.5 <allegati>       Seleziona da XML       regiti corr       regiti corr</allegati>                                                                                                    |   |
| Ricerca                                                              | Inserire il codice del fornitore                                                                                                    |   |

Alcuni dei campi richiesti sono compilati automaticamente con i valori letti direttamente dalla fattura elettronica: il codice fornitore (**Forn.**), il numero e la data della fattura (**N.doc.** e **Data doc.**), la data di ricezione (**Data ricezione**) della fattura e i documenti da fatturare.

Il **codice fornitore** necessario alla registrazione è determinato cercando in anagrafica dei fornitori il codice identificativo IVA del Cedente/Prestatore contenuto nel file XML. Le modalità di ricerca sono le stesse utilizzate per l'acquisizione contabile (tasto contabilizza da FEP) descritte nel *Cap.26* al paragrafo *Acquisizione*.

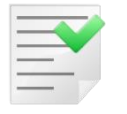

Il riconoscimento del codice fornitore permette la selezione automatica dei documenti eleggibili per il ciclo passivo non ancora fatturati, ovvero la stessa selezione di documenti che si otterrebbe premendo il tasto Esegui.

**La data ricezione della fattura** è determinata in base alla data di ricezione comunicata dall'HUB o alla data di ricezione del messaggio di PEC dal Sistema di Interscambio.

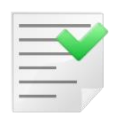

La data ricezione è un campo presente solo nel ciclo passivo lanciato da FEP. Se la data di registrazione contabile immessa dall'utente è minore della data di ricezione è emesso un messaggio di richiesta di conferma.

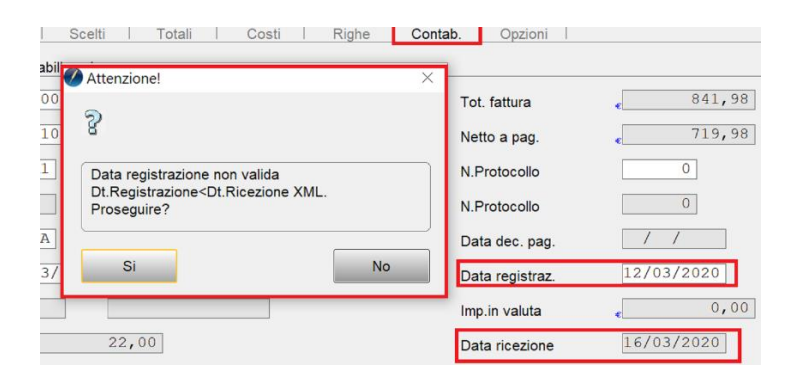

hanno non vuoti i campi

# La scelta dei documenti da fatturare avviene in base ai riferimenti dei documenti di trasporto/acquisto del fornitore.

Nel caso in cui i documenti di acquisto fornitore utilizzati per la registrazione contabile da ciclo passivo abbiano non vuoti i riferimenti ai documenti del fornitore e che questi coincidano con quelli indicati come riferimento nelle fatture elettroniche ricevute, la selezione dei documenti da fatturare nel ciclo passivo è automatica.

| 🖉 Revisione bolla di ca        | rico n. 0000001 [2020] T.M. 323.                        | .750 T.G. 394.980                                                                                                    |                                            |
|--------------------------------|---------------------------------------------------------|----------------------------------------------------------------------------------------------------|--------------------------------------------|
| Testata1 Testata:<br>Documento | 2 Righe1 Righe2 P                                       | iede1 Piede2                                                                                                    | Documento di riferimento                   |
| T.P. BC BOLLA                  | A CARICO 💌                                              | Data 19/03/2020                                                                                                    | Num. 1845 Data 01/02/2020                  |
| Cliente                        |                                                         |                                                                                                    | · ·                                        |
|                                | Solo se non è presente il<br>blocco <datiddt></datiddt> | <datiddt><br/><numeroddt>1845<br/><dataddt>2020-0<br/></dataddt></numeroddt></datiddt><br><datiordineacquist<br><riferimentonume<br><iddocumento>184<br/><data>2020-02-01<br/><numitem>8<td><pre>\$ }2-01 to&gt; eroLinea&gt;3 L</pre></td></numitem></data> Item&gt; sto&gt;</iddocumento></riferimentonume<br></datiordineacquist<br> | <pre>\$ }2-01 to&gt; eroLinea&gt;3 L</pre> |
|                                | La selezione automat                                    | ica avviene se i d                                                                                                    | locumenti eleggibili per il ciclo passivo  |

Numero e Data documento di riferimento che nella fattura elettronica ricevuta devono coincidere con gli elementi (tag) <NumeroDDT> e <DataDDT> della sezione <DatiDDT> Oppure, se la sezione *<DatiDDT>* è assente<sup>14</sup>, con gli elementi <IdDocumento> e <Data> Della sezione <DatiOrdineAcquisto> se si tratta di una fattura <DatiFattureCollegate> se si tratta di una nota di credito/debito. Sempre se si tratta di una nota di credito/debito e la sezione <DatiFattureCollegate> utilizzata è assente viene sezione la da <DatiOrdineAcquisto>.

FatturaB2B Tramite il bottone

sono inoltre disponibili le funzioni

- Visualizza mostra la fattura ricevuta. .
- Allegati mostra, se presenti, gli allegati nella fattura ricevuta.
- Selezione XML Esegue di nuovo la lettura della fattura XML ricevuta.

Come usuale il passo successivo è il calcolo dei costi.

Se il documento ricevuto è arricchito secondo le specifiche AssoSoftware<sup>15</sup> (SAS) è possibile integrare il calcolo dei costi con il dettaglio delle spese accessorie<sup>16</sup> riferite a:

- Spese Bolli •
- Spese Incasso .
- Spese Trasporto
- Spese Varie

| Ξ |   | ? |  |
|---|---|---|--|
| = |   |   |  |
| - | - | - |  |
| - | _ |   |  |

Le spese varie e le spese trasporto sono lette nella fattura solo se i documenti selezionati per la fatturazione non le hanno indicate (Pagina Piede 1 della gestione documenti).

In presenza di queste spese alla pressione del tasto Calc. Costi si ottiene la segnalazione

<sup>14</sup> Perché non è una fattura riepilogativa.

<sup>&</sup>lt;sup>15</sup> Cfr. V. al paragrafo 27.1.8 Approfondimenti la sezione B1. Standard AssoSoftware in SIGLA in questo documento.
<sup>16</sup> Le specifiche SAS prevedono di definire anche ulteriori costi dovuti alle spese trasporto e alle spese varie con ulteriori righe documento specifiche. In questa fase si leggono solo le spese incasso e le spese bolli, tralasciando le spese di trasporto e spese varie che di norma sono già presenti nei documenti in fatturazione.

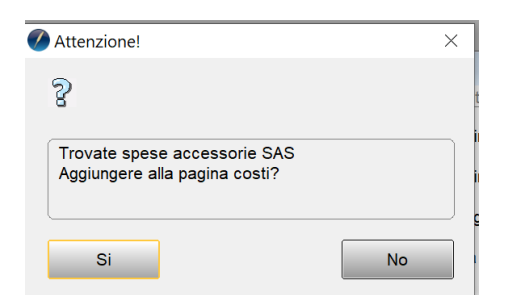

Rispondendo si è mostrato il dettaglio delle spese:

| 🖉 Costi letti da XML                                                                                             | - 0 % |
|----------------------------------------------------------------------------------------------------|-------|
| Generali                                                                                                    |       |
|                                                                                                    |       |
|                                                                                                    |       |
| Iva- Sottoconto CCosto Nat/%Totale riga Descrizione                                                              | -     |
| ACQINCASSO 000001 N2 1.00 Spese incasso                                                                          | -     |
| ACQBOLLI 000001 N2 2.00 Spese bolli                                                                              |       |
| SPESEIRA 22.00 100.00 Spese Hasporto                                                                             | 1     |
|                                                                                                    |       |
|                                                                                                    |       |
|                                                                                                    |       |
|                                                                                                    |       |
|                                                                                                    | -     |
|                                                                                                    |       |
| Aggiungi Rimuovi                                                                                                 |       |
| Iva                                                                                                    |       |
| Sottoc.                                                                                                    |       |
| C.Costo                                                                                                    |       |
| Totale Riga e 0,00                                                                                               |       |
| Salva         Esegui         Nuovo         Reg.&Cont.         Esplodi         Cerca+         Cerca         Guida | Fine  |
| Inserire il sottoconto del costo                                                                                 |       |

I codici di sottoconto per spese varie e trasporto sono gli stessi del ciclo passivo standard *Configurazione/ Applicazione/Dati Standard #2* Pagina *Saldac.* 

Le spese bolli, spese incasso sono desunti in automatico dagli omologhi campi della pagina *Acq.Fat.* in *Configurazione / Applicazione / Gestione FatturaPA* 

Altrimenti, se non indicati, si usa la contropartita Merci C/Acquisti indicata in Configurazione/ Applicazione/Dati Standard #2 pagina Generali

Se il sottoconto scelto è di tipo economico (costo o ricavo) e la contabilità analitica è attiva si usa il centro di costo associato al sottoconto nella tabella sottoconti.

Occorre completare le informazioni per la contabilizzazione con le stesse modalità operative della pagina *Costi* del ciclo passivo. Per ogni spesa accessoria individuata è richiesto obbligatoriamente:

- **Iva,** codice IVA dell'imponibile, la ricerca è filtrata in base l'Aliquota/Natura indicata in fattura come nella funzione di *Acquisizione contabile*;
- Sottoconto, codice del sottoconto da attribuire alla spesa;
- **C.Costo**, codice del centro di costo se configurati e se il sottoconto è di tipo economico.

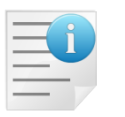

La pagina permette anche di aggiungere ulteriori costi oltre a quelli SAS letti dalla fattura.

Alla pressione del tasto Salva i costi sono aggiunti alla pagina Costi e Totali del ciclo passivo.

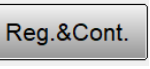

Alla pressione del tasto prima che si eseguita la registrazione contabile è emessa una finestra di controllo (Controllo totali e scadenze) che contiene i valori contabili e di scadenziario calcolati dal ciclo passivo messi a confronto con quelli letti dal documento ricevuto.

Nella colonna Ciclo Passivo sono indicati i valori contabili calcolati dal ciclo passivo con i quali è eseguita la registrazione contabile al momento della pressione del tasto OK.

Nella colonna Documento Ricevuto sono, invece, indicati i valori contabili omologhi letti direttamente dal documento XML della fattura in registrazione.

| 🖉 Controllo totali e scadenze |                   |                         |        |    | × |
|-------------------------------|-------------------|-------------------------|--------|----|---|
| Causale contabile             | FT ACQUISTO       |                         |        |    |   |
| Tipo Totale                   | Ciclo Passivo     | Documento Ricevuto      |        |    |   |
| [Tipo doc. contabile.         | Fattura           | TD01 FATTURA            |        |    |   |
| Totale fattura                | 134,20            | 134,20                  |        | _  |   |
| Netto a pagare                | 134,20            | 134,20                  |        |    |   |
| T.imponibile+T.Costi          | 110,00            | 110,00                  |        |    |   |
| T.Iva+T.Iva su Costi          | 24,20             | 24,20                   |        |    |   |
| Totale omaggi                 | 0,00              |                         |        |    |   |
| Totale iva non detr.          | 0,00              |                         |        |    |   |
|                               |                   |                         |        |    |   |
| Scadenza n. 1 Cod.            | Pagamento 3030    |                         |        |    |   |
| Importo                       | 134,20            | 134,20                  |        |    |   |
| Data                          | 13-06-2020        | 13-06-2020              |        |    |   |
|                               |                   |                         |        |    |   |
| T.Pag. Bonifico bancario      |                   | Bonifico bancario       |        |    |   |
| IBAN 009/0000100000000        | 000000000         | 00970000100000000000000 | 000000 |    |   |
|                               |                   |                         |        |    |   |
|                               |                   |                         |        |    |   |
|                               |                   |                         |        |    |   |
|                               |                   |                         |        |    |   |
|                               |                   |                         |        |    |   |
|                               |                   |                         |        |    |   |
|                               |                   |                         |        |    |   |
|                               |                   |                         |        |    |   |
|                               |                   |                         |        | •  |   |
| <b>▲</b>                      |                   |                         |        | •  |   |
| Annulla Fattural              | B2B Visualizza    | •                       |        | ОК |   |
| C:\Users\\AppData             | a\Local\Temp\IT03 | 828620488_002XK.xml     |        | ]  |   |
|                               |                   |                         |        |    |   |

La riga causale contabile mostra la causale contabile indicata nella pagina Contab. del ciclo passivo e se il documento ricevuto deve essere registrato in regime di inversione contabile (reverse charge) o di scissione dei pagamenti (split payment).

Le tabelle seguenti indicano in dettaglio come sono determinati i valori riepilogati nella finestra di controllo contabile dei totali e delle scadenze.

| Tipo Totale           | Ciclo Passivo                                                                                             | Documento<br>Ricevuto                                                                      |
|-----------------------|----------------------------------------------------------------------------------------------------|--------------------------------------------------------------------------------------------|
| Tipo doc. contabile   | Tipo numeratore della<br>causale contabile<br>usata per la<br>registrazione                               | Codice e descrizione<br>del tipo documento<br>indicato <sup>17</sup>                       |
| <i>Totale fattura</i> | Totale fattura da<br>pagina Contab.                                                                       | Totale documento se<br>indicato, altrimenti<br>Totale imponibili +<br>totale iva.          |
| Netto a pagare        | Totale degli importi<br>scadenze generati dal<br>codice di pagamento<br>previsto per il ciclo<br>passivo. | Totale importi<br>scadenze                                                                 |
| T.imponibile+T.Costi  | Tot.Imponibile +<br>Totale Costi da pagina<br>Totali                                                      | Totale imponibili                                                                          |
| T. Iva+T.iva su costi | Tot. Imposta + Totale<br>Imposta sui costi da<br>pagina Totali                                            | Totale imposte                                                                             |
| Totale omaggi         | Totale omaggi da<br>pagina <i>Totali</i>                                                                  | Totale omaggi solo se<br>codificati SAS <sup>18</sup> .<br>Altrimenti vale<br>sempre zero. |
| Totale iva non detr.  | Iva non detr.da<br>pagina <i>Totali</i>                                                                   | Contiene iva omaggio<br>solo se omaggi<br>codificati SAS <sup>19</sup> .                   |

# **Controllo totali**

### **Controllo scadenze**

Le scadenze sono controllate solo se:

- Sono indicate nel documento ricevuto •
- Il campo Pag. della pagina Totali contiene un codice di pagamento valido. ٠

Sono messi a confronto i valori preparati dal ciclo passivo con quelli visibili nel documento ricevuto.

| Scadenza n.                 | Ciclo Passivo                                                               | Documento Ricevuto                            |
|-----------------------------|-----------------------------------------------------------------------------|-----------------------------------------------|
| <i>Codice<br/>pagamento</i> | Codice<br>pagamento del<br>campo <i>Pag</i> . nella<br>pagina <i>Totali</i> | Nessun valore                                 |
| Importo                     |                                                                             | <importopagamento></importopagamento>         |
| Data<br>scadenza            | Calcolato da<br>ciclo passivo                                               | <datascadenzapagameno></datascadenzapagameno> |

 <sup>&</sup>lt;sup>17</sup> Si tratta del valore indicato nel tag 2.1.1.1 <TipoDocumento> e della sua decodifica secondo le specifiche del formato XMLPA
 <sup>18</sup> Cfr.V. al paragrafo 27.1.8 Approfondimenti la sezione B1. Standard AssoSoftware in SIGLA in questo documento
 <sup>19</sup> Cfr.V. al paragrafo 27.1.8 Approfondimenti la sezione B1. Standard AssoSoftware in SIGLA in questo documento. È l'unico tipo di imposta indetraibile desumibile dal formato XMLPA.

| Tipo<br>scadenza | Calcolato da<br>ciclo passivo                              | <modalitapagamento></modalitapagamento> |
|------------------|------------------------------------------------------------|-----------------------------------------|
| IBAN             | Valore del<br>campo IBAN in<br>anagrafica del<br>fornitore | <iban></iban>                           |

Tramite il bottone

FatturaB2B sono inoltre disponibili le funzioni:

- Visualizza mostra la fattura ricevuta.
- Allegati mostra, se presenti, gli allegati nella fattura ricevuta.
- Selezione XML Esegue di nuovo la lettura della fattura XML ricevuta.

| Tramite il botto  | Annulla               | si può annulare l | a registrazione   | e tornare al cic | lo passivo. |
|-------------------|-----------------------|-------------------|-------------------|------------------|-------------|
| Attenzione!       |                       | ×                 |                   |                  |             |
| P                 |                       |                   |                   |                  |             |
| Fallito controllo | o contabile XML       |                   |                   |                  |             |
|                   | Ok                    |                   |                   |                  |             |
| Tramite il botto  | OK                    | si può conferma   | re la registrazio | one e ottenere i | l messaggio |
| 🖉 Attenz          | ione!                 |                   | ×                 |                  |             |
| P                 |                       |                   |                   |                  |             |
| Docu              | mento acquisito con s | successo          |                   |                  |             |
|                   | Ok                    |                   |                   |                  |             |
|                   |                       |                   |                   |                  |             |

Che segnala l'avvenuto collegamento fra la registrazione contabile e il documento ricevuto.

# 27.1.5 Immissione prima nota iva manuale

Quando è attivo FEP e si registrano fatture di acquisto dalla prima nota IVA per fornitori non indicati come transfrontalieri in anagrafica al salvataggio si chiede di collegare la fattura immessa con una di quelle presenti in FEP per lo stesso fornitore.

| 🥖 Fattura Elettronica | Pro          |             |                 |                | x      |         |         |                               |           |             |
|-----------------------|--------------|-------------|-----------------|----------------|--------|---------|---------|-------------------------------|-----------|-------------|
| Dati fattura          |              |             |                 |                | _      | -       |         |                               |           |             |
| Registro IVA numero   |              | 0000070     |                 |                |        |         |         |                               |           |             |
| Registro vendite nume | ero          |             |                 |                |        |         |         |                               |           |             |
| Totale fattura        |              | 86.06€      |                 |                |        |         |         |                               |           | $\boxtimes$ |
| Totale IVA            |              | 15.52 €     |                 |                |        |         |         |                               |           |             |
| Fatture associabili   |              |             |                 |                |        | Docume  | nto IVA | FA FT. 1                      | ACQUISTO  | ]           |
| Numero fattura        | Data fattu   | ura Data ri | cezione fattura | Totale fattura | _      |         |         |                               |           | 10          |
| AL00020881            | . 08/01/20:  | 19 21/02/2  | 2019            | 309,20€        |        |         |         |                               | Spi       | πP          |
| ZZ09018489            | 26/02/20     | 19 27/03/2  | 2019            | 86,06 €        |        |         |         | Dt des pag                    | 1 1       |             |
|                       |              |             |                 | ✓ Confe        | erma   | luta    |         | 0,                            | ,00       | J           |
| Des.aggiuntiva        |              |             |                 | Nume           | ro doo | cumento |         | ZZ09018489                    |           |             |
| Data documento        | 28/02/2      | :019        | Imp             | orto 🦿         |        | 86,06   | Reg.Rit | in Euro<br>r. rif. ann. prec. | ttura     |             |
| Comp.analitica        | 02/05/2      | 2019 2019   | Rif.partita     |                |        |         |         | Modalità I                    | Pag.      |             |
| Evento                |              |             | Cl              | G              | Cl     | JP      |         | Imp. N                        | Non Fra 🔻 |             |
| Salva                 | <u>u</u> ovo | Cancella    | Esplodi         | Navigatore     |        | Cerca+  | Cerca   | a <u>G</u> uida               | Fine      |             |
| MMISSIONE             |              |             |                 |                |        |         |         |                               |           |             |

Selezionata la fattura nella finestra FEP e premuto il tasto Conferma. Si ottiene il messaggio

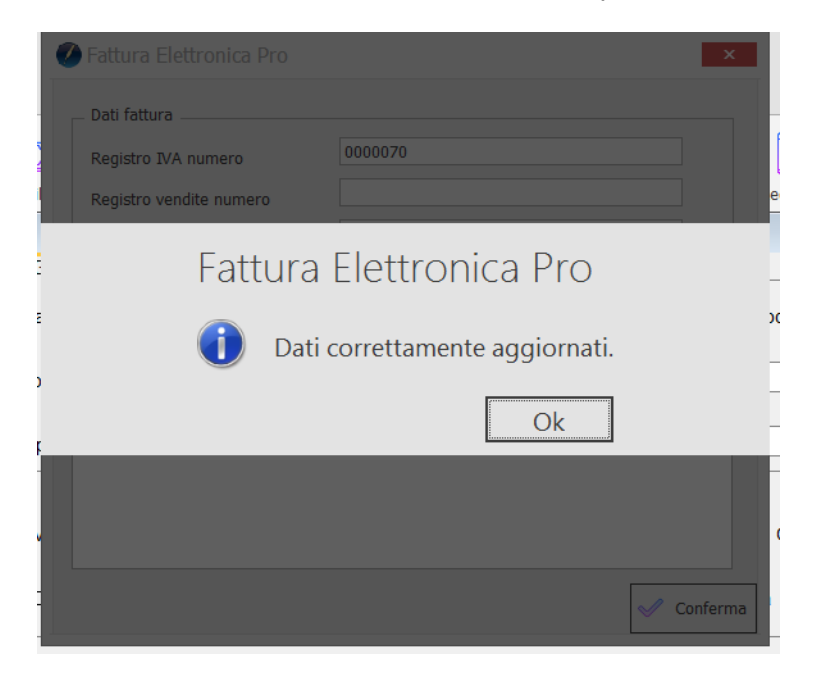

### E alla pressione del tasto OK

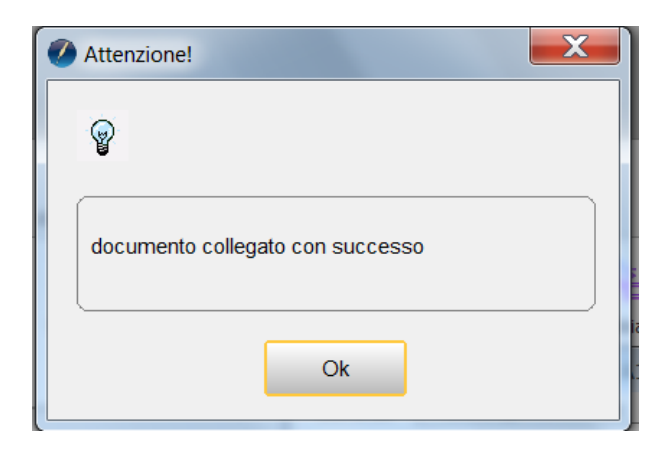

Se non esistono documenti da collegare o comunque non si sceglie nessun documento da collegare si otterrà il messaggio:

| Attenzione!                 |  |
|-----------------------------|--|
| <b>P</b>                    |  |
| Nessun documento collegato. |  |
| Ok                          |  |

# 27.1.6 Visualizzazione schede contabili a mastri e a partite

La presenza del modulo *FEP* rende disponibile la visualizzazione del file XML associato ai documenti elettronici di vendita/acquisto durante le fasi di registrazione contabile.

Questa funzione è disponibile sia nella visualizzazione a mastrino:

|                   | Visualizz | atore di PDF           | Comm                   | ento                      |             |              |      |          |              |         |          |         | $\diamond$ |       |            |
|-------------------|-----------|------------------------|------------------------|---------------------------|-------------|--------------|------|----------|--------------|---------|----------|---------|------------|-------|------------|
| B                 |           | Ø                      | 86                     | $\bigcirc$                | •           | 2            | 6    |          | <del>e</del> | Q       |          |         |            |       |            |
| Salva<br>con Nome | Stampa    | Allegati               | Trova                  | Precedente                | Prossimo    | of 3         | Zoom | indietro | Zoom avant   | ti Zoom |          |         |            |       |            |
|                   | File      | 🖉 Visua                | lizzazion              | e Scheda C                | ontabile [2 | 018]: (Euro) | B2B  | DELT     | A PHI SIGLA  | S.R.L.  |          |         | - (        |       | 3          |
| Ŧ                 |           | Data                   | Rg. C                  | s. Desc                   | riz. Ag     | giun         |      | I        | are          |         | Avere    | Nume    | ro Do      | . Dat | ~          |
| _                 |           | *22/0                  | 5/18 0                 | 30 FT.R                   | .N.0000     | 248 de       |      |          | 99,82        |         |          | 0000    | 00024      | 8 22/ | <b>E</b> 1 |
| L<br>D            |           | *22/0                  | 5/18 0                 | 30 FT.R                   | .N.0000     | 249 de       |      |          | 122,00       |         |          | 0000    | 00024      | 9 22/ |            |
|                   |           |                        |                        |                           |             |              |      |          |              |         |          |         |            |       |            |
|                   |           |                        |                        |                           |             |              |      |          |              |         |          |         |            |       |            |
|                   |           |                        |                        |                           |             |              |      |          |              |         |          |         |            |       |            |
|                   |           |                        |                        |                           |             |              |      |          |              |         |          |         |            |       |            |
|                   |           |                        |                        |                           |             |              |      |          |              |         |          |         |            |       |            |
|                   |           |                        |                        |                           |             |              |      |          |              |         |          |         |            |       |            |
|                   |           | 1.000                  |                        |                           |             |              |      |          |              |         |          |         |            |       |            |
|                   |           |                        | . 0                    | Destaurate                |             |              |      |          |              |         |          |         |            |       |            |
|                   |           | S.Pa                   | r. <u> </u>            | Part.aperte               | 2.912.78    |              |      |          | <u> </u>     |         |          |         | <u> </u>   |       |            |
|                   |           | Dare                   | :                      |                           | 221,8       | 2            | 2    | 9        | <u>s</u> #   |         | Word     | Pad     | V          | brd   |            |
|                   |           | Aver                   | e:                     |                           | 0,00        | 0 3          |      | Exc      | el 🚺 👩       |         | <b>1</b> | <b></b> | 8          | 8     |            |
| -                 |           | Sald                   | 0:                     |                           | 221,82      |              |      |          |              |         |          |         |            |       |            |
|                   |           | CONS                   | ULTAZIO                | NE                        |             |              |      |          |              |         |          |         |            |       | Ŧ          |
|                   |           | •                      |                        |                           |             |              |      |          |              |         |          |         |            | F.    | .41        |
|                   | D         | ati gene               | rali de                | el docu                   | mento       |              |      |          |              |         |          |         |            |       |            |
|                   |           | Tipologia              | document               | o: <b>TD01</b> (fatt      | ura)        |              |      |          |              |         |          |         |            |       |            |
|                   |           | Valuta imp             | orti: EUR              |                           |             |              |      |          |              |         |          |         |            |       |            |
|                   |           | Data docu<br>Numero de | mento: 20<br>ocumento: | 018-05-22 (2<br>V10000249 | 2 Maggio 2  | 018)         |      |          |              |         |          |         |            |       |            |
|                   |           | Importo tol            | ale docun              | nento: 122.0              | 0           |              |      |          |              |         |          |         |            |       |            |
|                   | D         | ati del d              | ocum                   | ento di                   | traspo      | rto          |      |          |              |         |          |         |            |       |            |
|                   |           | Numero D               | DT: 0000               | 003/BV                    | -           |              |      |          |              |         |          |         |            |       |            |
|                   |           | Data DDT               | 2018-05                | -22 (22 Mag               | gio 2018)   |              |      |          |              |         |          |         | Ŧ          |       |            |
|                   |           |                        |                        |                           |             |              |      |          |              |         |          |         |            |       |            |

### che in quella a partite

| Visualizzatore di PDF                                                      | Commento                                                                                                    |                          |                  | $\diamond$ |
|----------------------------------------------------------------------------|----------------------------------------------------------------------------------------------------|--------------------------|------------------|------------|
|                                                                            |                                                                                                    | 2                        |                  |            |
| Salva Stampa Allegati                                                      | Trova Precedente Prossi                                                                                                    | mo of 3 Zoom indietro    | Zoom avanti Zoom |            |
| con Nome                                                                   |                                                                                                    |                          | •                | _          |
| Visualizzazione Partitario                                                 | : (EUR) B2B DELTA PHI S                                                                                                    | SIGLA S.R.L.             |                  | 3          |
| Data Rg. Cs. Descr.                                                        | iz. Agg Scaden:                                                                                                    | zaDare                   | Avere Numero     | ^          |
| 22/05/18 030 FT.R.                                                         | 1.0000249 de                                                                                                    | 122,00                   | 00000            | *          |
|                                                                            | SALDO PARTIS                                                                                                    | TA 122,00                |                  |            |
| 23/05/18 030 FT.R.                                                         | N.0000251 de                                                                                                    | 122,00                   | 000000           |            |
|                                                                            |                                                                                                    | 100.00                   |                  |            |
|                                                                            | SALDO PARTI                                                                                                    | <b>TA 122,00</b>         |                  |            |
| 31/05/18 030 FT.R.                                                         | N.0000253 de                                                                                                    | 99,82                    | 000000           |            |
|                                                                            |                                                                                                    |                          |                  |            |
|                                                                            | SALDO FARTI.                                                                                                    | IA 55,02                 |                  |            |
| 05/07/18 030 FT.R.I                                                        | 1.0000269 de                                                                                                    | 122,00                   | 000000           |            |
| (Saldo : 12                                                                | 5.997,79                                                                                                    | 😇 🐼 🕿 🔂                  | WordPad Word     |            |
| Collega Saldaconto                                                         | 9 3 2                                                                                                    | Excel 🔞 🔁                | Suoni 🗃 🖻        |            |
| CONSULTAZIONE                                                              | ] [                                                                                                    |                          |                  | -          |
| •                                                                          |                                                                                                    |                          | 4                |            |
| Dati gen                                                                   | erali del document                                                                                                    | 0                        |                  | _          |
| Tipologi<br>Valta in<br>Data do<br>Numero<br>Importo<br>Dati del<br>Numero | a documento: TD01 (fattura)<br>nporti: EUR<br>cumerto: 2018-05-22 (22 Magg<br>documento: V10000249<br>(totale documento: 122.00<br>documento di trasj<br>DDT: 0000003/BV | io 2018)<br><b>porto</b> |                  |            |

# 27.1.7 Finestra di lancio revisione prima nota

La presenza del modulo **FEP** modifica le funzioni di collega/scollega presenti nella finestra di lancio della revisione prima nota.

| 🔝 Revisione Prima Nota [2019]                                |                                                                                                    |
|--------------------------------------------------------------|----------------------------------------------------------------------------------------------------|
| Mov.Cont Mov.Cont M                                          | lov.lva Mov.lva Modelli                                                                                                    |
| Da data reg. / /<br>Tipo Ricerca Sottoco                     | A data reg. / / Esportazione TUTTE LE VALUTE -                                                                                       |
| Tutti     Clienti     Fornitori     Altri     Da C.Ce        | osto                                                                                                    |
| Scadenz. Analit.<br>Si<br>No<br>Tutti<br>Data reg. N.documen | Simulaz. Utente Ord. Comunic. FE/FR FatturaB2B<br>Si Si SIGLA<br>Tutti Data doc. D/AImporto Sottoconto-Visualizza<br>2.5 < Allegrati |
|                                                              | Collega File<br>Scollega File                                                                                                    |
| •                                                            |                                                                                                    |
| Esegui N <u>u</u> ovo                                        | Sta <u>m</u> pa Esplodi <u>N</u> avigatore Cerca+ Ce <u>r</u> ca <u>G</u> uida Fine                                                  |
| IMMISSIONE                                                   | Inserire la data di registrazione di partenza                                                                                        |

Selezionando una fattura di acquisto immessa manualmente che non è stata collegata a FEP tramite l'opzione *Collega* e la pressione del bottone FatturaB2B è possibile collegarla ad una fattura in FEP.

Alla pressione del tasto FatturaB2B è presentata la lista dei documenti disponibili in FEP per quella partita iva.

| Revisione Prima Nota (2019)                          |                                                                             |
|------------------------------------------------------|-----------------------------------------------------------------------------|
| May Cont May Cont May Iva May Iva Modelli            |                                                                             |
|                                                      |                                                                             |
| Da data reg. 02/05/2019 A data reg. / / Esportazione | TUTTE LE VALUTE 💌 🥵                                                         |
| Tipo Ricerca Sottoconto                              |                                                                             |
|                                                      |                                                                             |
| Clienti Numero Caus.cont.                            | Mod. Cambio                                                                 |
| Fornitori                                            |                                                                             |
|                                                      |                                                                             |
| Scadenz. Analit. Simulaz. Utente Ord. Co             | FatturaB2B                                                                  |
| Si Si Dtreg.                                         |                                                                             |
| ● Tutti ● Tutti ● Tutti ● Tutti ■ Tutti              | Appullam                                                                    |
|                                                      | Collega File V                                                              |
| Data reg. N.documento Data doc. D/AImport            | o Sottoconto                                                                |
|                                                      | V Fattura Elettronica Pro                                                   |
|                                                      | Dati fattura                                                                |
|                                                      |                                                                             |
|                                                      | Registro IVA numero                                                         |
|                                                      | Totale fattura 244.00 €                                                     |
|                                                      |                                                                             |
|                                                      | Fatture associabili                                                         |
| Facqui Nuque Stampa Facladi Navigatora Corpo         | Numero fattura Data fattura Data ricezione fattura Totale fattura           |
|                                                      | 0000695 26/07/2018 08/11/2018 696,44 €                                      |
| Ricerca                                              | ✓         V19900332          09/11/2018         13/11/2018         244,00 € |
|                                                      |                                                                             |
|                                                      |                                                                             |
|                                                      |                                                                             |
|                                                      |                                                                             |
|                                                      |                                                                             |
|                                                      |                                                                             |
|                                                      | ✓ Conferma                                                                  |
|                                                      |                                                                             |

Selezionando il documento da collegare in FEP e premendo conferma si ottiene il collegamento.

| 🖉 Fattura Elettronica Pro |                           | ×        |
|---------------------------|---------------------------|----------|
| _ Dati fattura            |                           |          |
| Registro IVA numero       | 0000069                   |          |
| Totale fattura            | 244.00 €                  |          |
| Fattura                   | Elettronica Pro           |          |
| 🚺 Dati                    | correttamente aggiornati. |          |
|                           | Ok                        |          |
|                           |                           |          |
|                           |                           |          |
|                           |                           | Conferma |

L'opzione scollega è utilizzabile solo per i documenti già collegati con FEP

| Kevisione H                                | rima Nota [2019]       |                   |                  |                    |                         |
|--------------------------------------------|------------------------|-------------------|------------------|--------------------|-------------------------|
| Mov.Cont                                   | Mov.Cont   Mov.lva   I | Nov.lva   Modelli |                  |                    |                         |
| Da data reg.                               | 02/05/2019 A da        | ita reg. / /      | Esportazi        | ione TUTTE LE      | VALUTE 🔻 🗊              |
| Tipo Ricerca                               | Sottoconto QW          | QQWWQ DEL         | TAPHI S.R.L. & C | OMPANY             |                         |
| <ul> <li>Tutti</li> <li>Clienti</li> </ul> | Numero                 | Caus.cont         | t                |                    | Mod. Cambio             |
|                                            | Da C.Costo             |                   | A C.Co           | sto                |                         |
| Scadenz.                                   | Analit. Simulaz.       | Utente            | Ord.             | Comunic. FE/FR     | FatturaB2B <sup>°</sup> |
| © No                                       | © No © No              | © SIGLA           | Dt reg.+prot.    | Rettifica          | N doc lotto 1           |
| Tutti                                      | Tutti                  | U Tutti           | Dt aggiorn.      | Annullam.          | Scollega File 🔻         |
| Data reg.                                  | N.documento            | Data doc.         | D/AIr            | mporto Sottoconto- |                         |
| 02/05/201                                  | 9 V19900332            | 02/05/2019        | A EUR 24         | 44.00 F            | DELTAPHI S              |
|                                            |                        |                   |                  |                    |                         |

Alla pressione del tasto fatturaB2B il collegamento con FEP è rimosso.

| Attenzione!                 | X |
|-----------------------------|---|
| <b>P</b>                    |   |
| Documento scollegato da FEP |   |
| Ok                          |   |

# 27.2.1 Gestione NSO

Le PA obbligate ad emettere ordini di acquisto esclusivamente in formato elettronico e trasmessi per il tramite del Nodo di Smistamento degli Ordini (NSO) richiedono di indicare nella fattura ulteriori informazioni aggiuntive sempre necessarie al pagamento della stessa. Per ulteriori dettagli si veda il paragrafo *Gestione CIG e CUP* e l'appendice *A12. Ordine di Fornitura Elettronico verso la Pubblica Amministrazione* nel capitolo 26.

Con FEP, a partire dalla versione FEP versione 1.0.14, è possibile ricevere l'ordine elettronico semplice inviato dalla PA. Gli ordini ricevuti dalla PA compaiono nel *Cruscotto Ordini NSO*.

Lo stato 🛛 🔍 rappresenta la corretta ricezione dell'ordine in FEP.

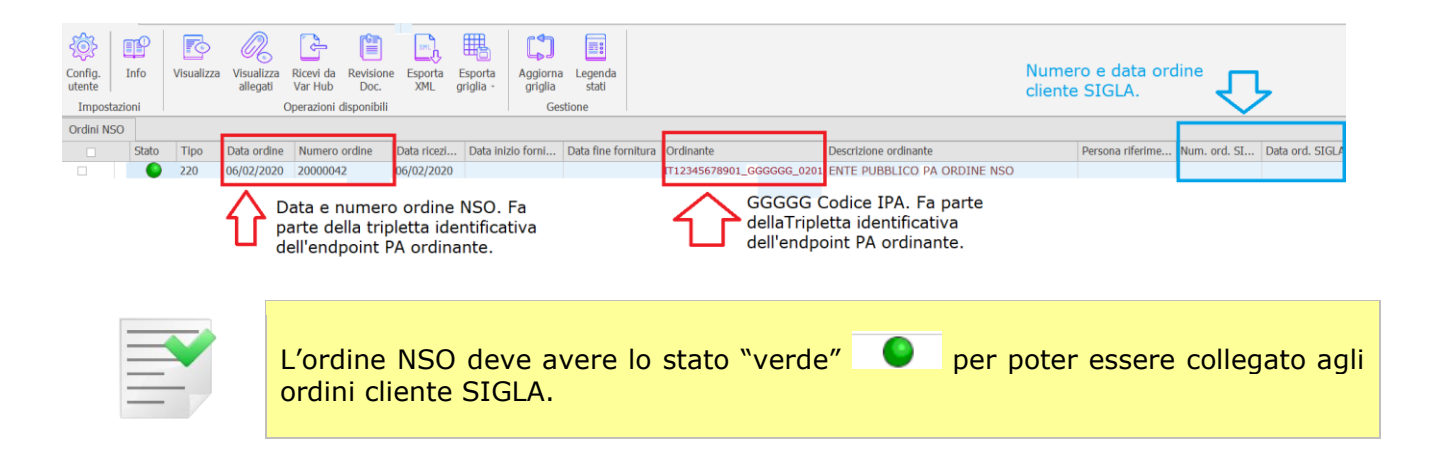

# 27.2.2 Immissione ordini cliente

All'immissione dell'ordine cliente se il cliente a cui fatturare ha indicati i dati di spedizione per le fatture elettroniche, i dati del riquadro Documento di riferimento e il campo IPA non sono vuoti, viene automaticamente verificato se esiste un ordine elettronico NSO collegabile all'ordine cliente immesso ed in caso positivo l'ordine cliente è messo in relazione (*collegato*) all'ordine elettronico presente nel relativo cruscotto di FEP.

| 🖉 Revisione ordine cliente n. 0000005 2020] T.M. 95.610 T.G. 116.640                                         | 0 - • ×                                                                                                 |
|----------------------------------------------------------------------------------------------------|----------------------------------------------------------------------------------------------------|
| Testata1 Testata2 Righe1 Righe2 Piede1 Documento                                                             | Piede2 Documento di riferimento                                                                         |
| T.P. OC ORDINE CLIENTE T                                                                                     | 27/02/2020 Num. 20000042 Data 06/02/2020                                                                |
| Cliente Fornitore Prospect ENTEPA ENTEPA ENTE PUBBLICO P                                                     | PA ORDINE NSO                                                                                           |
| D.Merce 0 Indir                                                                                              | Stato                                                                                                   |
| Fatture     Indir.     Percip.     Ind. Sp.     Rif. Az.       N.copie     1     Person.       Varie     Bce | EF/FR Fatture PA/B2B PA GGGGGG V +PDF L'ordine contiene i riferimenti NSO                               |
| ie salto1 Bolli<br>ie salto2 Pagamento € Config.<br>Perc. 0,00                                               | B2B       P.F.         Dal       01/06/2014         NoPec       N1         Rif.       AAAAAAAAAAAAAAAAA |
|                                                                                                    | PEC ET                                                                                                  |

Il collegamento automatico all'ordine elettronico NSO al salvataggio in immissione documenti avviene solo se sono soddisfatte le seguenti condizioni:

- 1. il documento è un ordine cliente;
- 2. il cliente a cui fatturare ha indicati i dati di spedizione per le fatture elettroniche in anagrafica nella pagina *Fatture*;
- 3. il riquadro Documento di riferimento e il campo IPA non sono vuoti e corrispondono agli omologhi campi del cruscotto *Gestione ordini NSO* di FEP; in particolare:
  - a. i valori *Num*. e *Data* del riquadro Documento di riferimento devono corrispondere rispettivamente alle colonne *Numero ordine* e *Data ordine* mostrati nel cruscotto *Gestione ordini NSO* di FEP;
  - b. il campo IPA alla parte centrale del valore della colonna Ordinante.

Se il collegamento dell'ordine cliente SIGLA con l'ordine elettronico NSO va a buon fine si ottiene il messaggio:

|   | Attenzione!                      | $\times$ |
|---|----------------------------------|----------|
| 2 | କ୍ଷ                              |          |
| - | Documento acquisito con successo |          |
| - | Ok                               |          |

© Delta Phi SIGLA Srl

Nel *Cruscotto Ordini NSO* di FEP lo stato dell'ordine risulta aggiornato a \_\_\_\_\_\_ e le colonne *Num.Ord. SIGLA* e *Data ord. SIGLA* sono aggiornati con il protocollo dell'ordine cliente immesso in SIGLA.

|                   |        |                   |                        |                      |                     | _                    |                      |                     |                    |             |                         |                          |                        |           |                      |         |              |                 |
|-------------------|--------|-------------------|------------------------|----------------------|---------------------|----------------------|----------------------|---------------------|--------------------|-------------|-------------------------|--------------------------|------------------------|-----------|----------------------|---------|--------------|-----------------|
| Config.<br>utente | Info   | <b>Visualizza</b> | Visualizza<br>allegati | Ricevi da<br>Var Hub | Revisione<br>Doc.   | Esporta<br>XML       | Esporta<br>griglia - | Aggiorna<br>griglia | Legenda<br>stati   |             |                         |                          |                        | Nume      | ero e dat<br>e SIGLA | ta ordi |              | 7               |
| Imposta           | azioni |                   |                        | Operazioni d         | lisponibili         |                      |                      | Ges                 | tione              |             |                         |                          |                        |           |                      |         | $\sim$       |                 |
| Ordini NS         | 0      | _                 |                        |                      |                     |                      |                      |                     |                    | _           |                         | -                        |                        |           |                      |         |              |                 |
|                   | Stato  | Tipo              | Data ordine            | Numero o             | ordine              | Data ricezi          | . Data inizio        | o forni             | Data fine fornitur | a Ordinante |                         | Descrizione or           | rdinante               |           | Persona rif          | erime   | Num. ord. SI | Data ord. SIGLA |
|                   |        | 220               | 06/02/2020             | 20000042             | 2                   | 06/02/2020           |                      |                     |                    | IT123456789 | 01_GGGGGG_020           | 1 ENTE PUBBL             | ICO PA ORD             | INE NSO   |                      |         | OC0000004    | 02/3/2020       |
|                   |        |                   | វ                      | arte de<br>lell'endr | lla trip<br>point P | letta ide<br>A ordin | entificati<br>ante.  | a<br>iva            |                    | Ú           | dellaTripl<br>dell'endp | etta ident<br>oint PA or | ificativa<br>rdinante. |           |                      |         |              |                 |
|                   |        |                   |                        |                      |                     |                      |                      |                     |                    |             |                         |                          |                        | Revisione |                      |         |              |                 |
| -                 |        |                   |                        |                      |                     |                      |                      |                     |                    |             |                         |                          |                        | Dec       |                      |         |              |                 |

In questo stato è possibile selezionare l'ordine e tramite il tasto **Doc.** lanciare la revisione documenti di SIGLA.

Se nell'ordine cliente sono presenti i dati di collegamento, ma nessun ordine elettronico NSO ricevuto è collegabile al salvataggio si riceve il messaggio

| Attenzione!                                           | $\times$ |
|-------------------------------------------------------|----------|
| ୍କ                                                    |          |
| Ordine NSO non trovato.<br>Documento non collegabile. |          |
| Ok                                                    |          |

Quando i prerequisiti per tentare il collegamento con l'ordine elettronico NSO non sono presenti nel documento, il salvataggio avviene nel modo usuale senza nessun ulteriore messaggio.

# **27.2.3 Revisione ordini cliente**

La finestra di lancio della revisione documenti contiene la pagina aggiuntiva NSO.

| Revisione Documenti: [2020]                                                       |                 |                                          |                                              |                                                                            |
|-----------------------------------------------------------------------------------|-----------------|------------------------------------------|----------------------------------------------|----------------------------------------------------------------------------|
| Opzioni Spediz. NSO                                                               |                 |                                          |                                              |                                                                            |
| Tipo doc.                                                                         |                 | Num. protocollo                          | 0 Num                                        | . rifer.                                                                   |
| Cliente/Fornitore                                                                 | Data            | Utente                                   | Stampa                                       | Documenti                                                                  |
| <ul> <li>Cliente</li> <li>Fornitore</li> <li>Prospect</li> <li>Nessuno</li> </ul> | Da / /<br>A / / | <sup>®</sup> SIGLA<br><sup>©</sup> Tutti | <sup>●</sup> Documento<br><sup>○</sup> Query | <sup>®</sup> Tutti<br><sup>O</sup> Solo aperti<br><sup>O</sup> Solo chiusi |
| Destinazione merce 0                                                              | Τυττ ΜΑ         | GAZZINI 👻                                | Stampa ordine ev                             | /aso                                                                       |
| Destinazione docum.                                                               |                 |                                          | Sel.Fatture Rit.Pa                           | ag. 🏼 🦉                                                                    |
| Protocollo R                                                                      | iferimento      | Pre. evas. Cli                           | . / For. Mag.                                | Sped.                                                                      |
|                                                                                   |                 |                                          |                                              |                                                                            |

La pagina *NSO*, riempita con gli stessi criteri della pagina *Opzioni*, contiene gli ordini cliente che hanno non vuoti i dati di collegamento con l'ordine elettronico NSO.

| Dpzioni Spediz. NSO                                                                                        |                                                                            |                         |                                          |                                                                            |
|----------------------------------------------------------------------------------------------------|----------------------------------------------------------------------------|-------------------------|------------------------------------------|----------------------------------------------------------------------------|
|                                                                                                    |                                                                            |                         |                                          |                                                                            |
| po doc.                                                                                                    |                                                                            | Num. protocollo         | 0 Nu                                     | m. rifer.                                                                  |
| liente/Fornitore                                                                                           | Data                                                                       | Utente                  | Stampa                                   | Documenti                                                                  |
| Cliente<br>Fornitore<br>Prospect<br>Nessuno                                                                | Da 01/03/2020<br>A / /                                                     | * SIGLA<br>• Tutti      | Documento     Query                      | <sup>●</sup> Tutti<br><sup>O</sup> Solo aperti<br><sup>O</sup> Solo chiusi |
| Destinazione merce                                                                                         |                                                                            | CA77INT .               | Stampa ordine                            | evaso                                                                      |
| Destinazione docum.                                                                                        |                                                                            | -                       | Sel.Fatture Rit.                         | Pag.                                                                       |
| Protocollo                                                                                                 | Riferimento                                                                | Pre. evas. C            | li. / For. Mad                           | . Sped.                                                                    |
| B2 0000013 06/03/2020                                                                                      |                                                                            | C                       | B2B M01                                  |                                                                            |
| B2 0000014 06/03/2020                                                                                      |                                                                            | C                       | B2B M01                                  | -                                                                          |
| OC 0000012 10/03/2020                                                                                      |                                                                            | C                       | C000000005                               | 2 -                                                                        |
| DC 0000013 10/03/2020                                                                                      | NONSO 10/03/2020                                                           | С                       | PAPA                                     |                                                                            |
| DC 0000014 10/03/2020                                                                                      | PROVA2 09/03/2020                                                          | C                       | PAPA                                     | Ordini NCO ulgunlingshili                                                  |
| DC 0000018 11/03/2020                                                                                      | 2000004 06/02/2020                                                         | C                       | ASLCBI                                   | nella pagina NSO                                                           |
| oc 0000019 11/03/2020                                                                                      | 2000004 06/02/2020                                                         | C                       | ASLCBI                                   |                                                                            |
|                                                                                                    |                                                                            |                         |                                          |                                                                            |
| levisione Documenti: [2020]                                                                                | I                                                                          |                         |                                          |                                                                            |
| Dpzioni Spediz. NSO                                                                                        |                                                                            |                         |                                          |                                                                            |
| WordPad Paint W                                                                                            | ord Excel                                                                  | Scan Viewe              | er Suoni                                 | PDF                                                                        |
|                                                                                                    |                                                                            |                         |                                          |                                                                            |
| racciatura Spedizioni                                                                                      |                                                                            |                         |                                          | OrdineNSO                                                                  |
|                                                                                                    |                                                                            |                         | ]                                        |                                                                            |
|                                                                                                    | (11) (11) (11) (11) (11) (11) (11) (11)                                    | IERTCO 🚽                | Sped                                     |                                                                            |
| 1.Spedizione                                                                                               | GEN                                                                        |                         | Oped.                                    | Visualizza                                                                 |
| J.Spedizione                                                                                               | GEN                                                                        |                         |                                          | Visualizza                                                                 |
| V.Spedizione                                                                                               | Riferimento                                                                | Pre. evas. Cl           | i. / For. Mag.                           | Visualizza<br>Sped.                                                        |
| V.Spedizione                                                                                               | Riferimento<br>NONSO 10/03/2020                                            | Pre. evas. Cl           | i. / For. Mag.                           | Visualizza                                                                 |
| V.Spedizione<br>Protocollo<br>OC 0000013 10/03/2020<br>OC 0000014 10/03/2020                               | Riferimento<br>NONSO 10/03/2020<br>PROVA2 09/03/2020                       | Pre. evas. Cl<br>C      | i. / For. Mag.<br>PAPA<br>PAPA           | Visualizza<br>Sped.                                                        |
| Protocollo           OC 0000013 10/03/2020           OC 0000014 10/03/2020           OC 0000018 11/03/2020 | Riferimento<br>NONSO 10/03/2020<br>PROVA2 09/03/2020<br>2000004 06/02/2020 | Pre. evas. Cl<br>C<br>C | i. / For. Mag.<br>PAPA<br>PAPA<br>ASLCBI | Visualizza Sped.                                                           |

Dalla pagina NSO si possono utilizzare alcune funzioni specifiche per interagire con FEP.

| Revisione Documenti: [2020]                       |                        |
|---------------------------------------------------|------------------------|
| Opzioni Spediz. NSO                               |                        |
| WordPad Paint Word Excel Scan Viewer Suoni        | PDF                    |
| Tracciatura Spedizioni                            | OrdineNSO              |
| N.Spedizione GENERICO - Sped.                     | Visualizza 🗸           |
| Protocollo Riferimento Pre evas. Cli. / For. Mag  | Visualizza<br>Allegati |
| OC 0000013 10/03/2020 RD-2020 06/02/2020 C PAPA   | Collega                |
| OC 0000014 10/03/2020 PROVA2 09/03/2020 C PAPA    | Scollega               |
| OC 0000018 11/03/2020 2000004 06/02/2020 C ASLCBI |                        |
| OC 0000019 11/03/2020 2000004 06/02/2020 C ASLCBI |                        |
|                                                   |                        |

Una volta selezionato il documento con il singolo click del tasto sinistro del mouse e la funzione da eseguire, si preme il bottone

# OrdineNSO

Le funzioni previste sono:

- Visualizza Mostra l'ordine elettronico NSO collegato.
- Allegati Mostra gli allegati all'ordine elettronico NSO collegato se presenti.
- **Collega** Verifica e collega il documento all'ordine elettronico NSO se esiste in FEP.

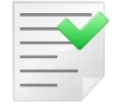

Questo è l'unico modo di collegare a FEP un documento già immesso e non ancora collegato.

 Scollega interrompe in FEP il collegamento del documento con l'ordine elettronico NSO in FEP.

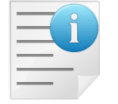

Quando dalla gestione documenti si cancella un documento collegato ad un ordine elettronico NSO si esegue in automatico la funzione *Scollega*.

Le funzioni

- Visualizza
- Allegati
- Scollega

Sono possibili solo se il documento è collegato con un ordine elettronico NSO in FEP.

La funzione

#### Collega

È possibile solo se il documento selezionato non è collegato e l'avvenuto collegamento è segnalato dal messaggio

| Attenzione!                      | × |
|----------------------------------|---|
| Ŷ                                |   |
| Documento acquisito con successo |   |
| Ok                               |   |

OrdineNSO

Lo stato di collegamento del documento con FEP è mostrato anche dal bottone

Se l'indicatore nel vertice destro del bottone è acceso, il documento selezionato è collegato ad un ordine NSO in FEP, altrimenti no.

| Suoni PDF OrdineNSO Ordinor | dine NSO<br>n collegato | n Viewer        | Suoni       | PDF<br>OrdineNSO | Ordine NSO<br>collegato |
|-----------------------------|-------------------------|-----------------|-------------|------------------|-------------------------|
| Visualizza                  | <b>•</b> I              |                 | sped.       | Visualizza       | •                       |
| For. Mag. Sped.             | e                       | e. evas. Cli. / | / For. Mag. | Sped.            |                         |
|                             |                         | C PAPA          | A           | 1                | •                       |
| BI                          | · -                     | C PAPA          | Ą           |                  | _                       |
| RT                          |                         |                 |             |                  |                         |

In revisione documenti gli ordini clienti collegati ad un ordine elettronico NSO in FEP hanno i dati di collegamento visibili, ma non modificabili.

| 🖉 Revisione ordine cliente n. 0000013 [2020] T.M. 497.250 T.G. 606.650                                    |                               |
|----------------------------------------------------------------------------------------------------|-------------------------------|
| Testata1         Testata2         Righe1         Righe2         Piede1         Piede2           Documento | Documento di riferimento      |
| T.P. OC ORDINE CLIENTE  Data 10/03/2020                                                                   | Num. 20000042 Data 06/02/2020 |
| © Cliente<br>© Fornitore ENTEPA ENTE PUBBLICO PA ORDINE NSC<br>© Prospect                                 | Pre-Concor.                   |
| D.Merce 0                                                                                                 | Stato U                       |

Quando l'ordine è cancellato viene automaticamente scollegato dall'ordine elettronico in FEP con il seguente messaggio.

| Attenzione!                        | × |
|------------------------------------|---|
| P                                  |   |
| Documento scollegato con successo. |   |
| Ok                                 |   |

# 27.1.8 Approfondimenti

### **B1. Standard AssoSoftware in SIGLA**

Lo Standard AssoSoftware di codifica della FE "arricchisce" il tracciato standard XML della fattura elettronica SDI aggiungendo informazioni utili alla automatizzazione del processo di importazione<sup>20</sup>. SIGLA utilizza questa codifica nella creazione della FE di vendita, su opzione e in ogni caso nel processo di acquisizione contabile della FE passiva.

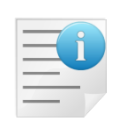

Nella creazione della FE di vendita le codifiche sono utilizzata solo se è attiva in *Configurazione/Applicazione/Gestione FatturaPA* l'opzione:

#### Standard AssoSoftware

<sup>20</sup> Le specifiche tecniche e l'elenco completo delle codifiche circa lo standard possono essere trovati all'indirizzo <u>http://www.assosoftware.it/eventi-e-news/standard-fe-e-protocollo-d-intesa</u>

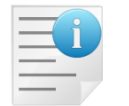

Nella acquisizione contabile della FE passiva le codifiche se presenti sono sempre utilizzate.

### **Configurazione Tabelle**

L'implementazione dello standard AssoSoftware (in seguito SAS) in SIGLA è comunque relativa solo alle casistiche già gestite in SIGLA e per la maggior parte non richiede ulteriori interventi dell'utente per collegare le codifiche standard SIGLA a quelle SAS

Tuttavia, per alcune informazioni è necessario che l'utente completi le codifiche standard SIGLA collegandole a quelle generali SAS.

### Tabella Codici Iva

Per le aliquote diversa da zero le informazioni previste dal tracciato FE secondo SdI sono sufficienti per individuare il codice IVA da utilizzare al ricevimento della fattura; eventuali trattamenti particolari (es. indetraibilità) sono a carico del ricevente e non possono essere indicati da chi emette la fattura.

Per quanto riguarda invece le operazioni non imponibili ossia con aliquota uguale a zero, il formato FE secondo SdI prevede che l'emittente indichi in maniera descrittiva la norma di riferimento della non imponibilità, obbligando quindi chi riceve la fattura ad inserire manualmente il Codice IVA del proprio gestionale corrispondente a quanto trova descritto nella fattura.

Per superare questa limitazione ed automatizzare maggiormente l'acquisizione contabile delle FE passive, le specifiche SAS, per ogni codice natura previsto dallo SdI, codificano in modo univoco tutte le norme di riferimento di non imponibilità.

Questo permette in SIGLA di associare ad ogni codice iva con aliquota a zero, e che quindi prevede l'indicazione di un codice Natura, un codice SAS che identifica in modo univoco la norma di riferimento di non imponibilità<sup>21</sup>.

In questo modo la funzione di acquisizione contabile è in grado, tramite il codice univoco di non imponibilità secondo lo standard SAS, di trovare automaticamente il codice iva SIGLA corrispondente. L'associazione è richiesta in modo obbligatorio per i codici iva con aliquota zero dopo l'indicazione della natura.

| Codici IVA: Nuovo        |                      |            |
|--------------------------|----------------------|------------|
| Generali Pagina 1 Pagina | 2                    |            |
| Natura(Fattura PA/PR)    | NON IMPOSTATA        | •          |
|                          |                      |            |
| C.IVA B2B acq.cont.      | NON IMPOSTATA        | -          |
| Intrastat                | Tipologia Acq./Vend. | Generica 🗸 |
|                          |                      |            |

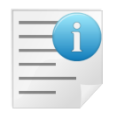

Prima dell'avvio della fatturazione elettronica conviene completare la tabella dei codici iva indicando nel campo C.IVA B2B acq.cont. i campi mancanti.

<sup>&</sup>lt;sup>21</sup> Ossia la noma che dovrebbe essere stata indicata nel campo descrizione della tabella codici iva.

Ad esempio, un ipotetico codice E10 che indica un'operazione esente secondo *l'art.10/27 quinquies DPR 633/72* prevede una generica natura N4. Si può precisare il motivo dell'esenzione selezionando la norma relativa nella tabella di transcodifica SAS.

| 🖉 Codici IVA: E10                                                                                                    |                                                                                                    |
|----------------------------------------------------------------------------------------------------|----------------------------------------------------------------------------------------------------|
| Generali Pagina 1 Pagin                                                                                                    | a2                                                                                                 |
| Codice E10                                                                                                    |                                                                                                    |
| Descrizione ESENTE IV                                                                                                    | A ART.10/27 QUINQUIES DPR 633/72                                                                   |
| Tipo codice Operazio                                                                                                    | ni esenti 🗸 Aliquota 0.00 🛛 Attivo                                                                 |
| IVA a cui ventilare                                                                                                    |                                                                                                    |
| CODICI IVA: ETO                                                                                                    |                                                                                                    |
| Generali Pagina 1 Pagina                                                                                                    | 2                                                                                                  |
| Natura(Fattura PA/PR)                                                                                                    | N4 esenti                                                                                          |
| C.IVA B2B acq.cont.                                                                                                    | NON IMPOSTATA                                                                                      |
| <ul> <li>Intrastat</li> <li>Add. bolli in fattura</li> <li>Gestione Plafond</li> <li>Cod. per calc. rimb. annuale</li> <li>Gestione Reverse Charge</li> <li>NON IMPOSTATA</li> <li>Esente a.19c.3 lett.abis (op.art.10 n.1-4 extraUE)</li> <li>Esente a.19c.3 lett.abis (op.art.10 n.1-4 extraUE)</li> <li>Esente a.19c.3 lett.abis (op.art.10 n.1-4 extraUE)</li> <li>Esente a.19c.3 lett.abis (op.art.10 n.1-4 extraUE)</li> <li>Esente a.19c.3 lett.abis (op.art.10 n.1-4 extraUE)</li> <li>Esente a.19c.3 lett.abis (op.art.10 n.1-4 extraUE)</li> <li>Esente a.19c.3 lett.abis (op.art.10 n.1-4 extraUE)</li> <li>Esente a.19c.3 lett.abis (op.art.10 n.1-4 extraUE)</li> <li>Esente a.10 n.11 (oro da investimento)</li> <li>Esente a.10 n.11 (oro da investimento)</li> <li>Esente a.10 n.18 (prestazioni sanitarie)</li> <li>Esente a.10 n.19 (prestazioni ricovero e cura)</li> <li>Esente a.10 n.27quinquies (beni iva tot.indetr.)</li> </ul> |                                                                                                    |
| Escl. da ripart. verso soggetti IV                                                                                                    | Esente art.10 n.da 1 a 9 (no att. propria impresa)<br>Operazioni esenti effettuate verso condomini |

In questo modo in fase di acquisizione di una fattura passiva arricchita con le codifiche SAS è possibile selezionare in automatico il codice iva SIGLA corrispondente.

Per ogni norma indicata nella tabella SAS dovrebbe esistere un solo codice iva.

Se si immette più di un codice iva per la stessa norma la cosa è segnalata con un messaggio:

| Attenzione!                                                                        | X  |
|------------------------------------------------------------------------------------|----|
| 3                                                                                  |    |
| Esiste più di un codice iva per<br>la codifica AssoSoftware scelta.<br>Proseguire? |    |
| Si                                                                                 | No |

Se si prosegue nella tabella iva per la stessa norma codificata secondo SAS esistono due codici iva. In fase di acquisizione in automatico è recuperato il primo codice iva trovato.

### Tabella Unità di misura

Quando è attiva la codifica dell'unità di misura in SIGLA

| Applicazione Ditte Esercizi Stampe Servizi In | nport./Esport. Utenti Eurokit Ristampe Fiscali Aiuto | ס                                   |
|-----------------------------------------------|------------------------------------------------------|-------------------------------------|
| Contabilita'                                  | Magazzino                                            |                                     |
| Magazzino                                     | Tabel #1 Tabel #2 Ubi/Plaf Anagraf                   | BarCodes Ac/Ven#1 Ac/Ven#2 Ac/Ven#3 |
| Lotti                                         |                                                      |                                     |
| Matricole                                     | Chiave Numerica Lun. Codice                          | 20 Lun. Cod. Art. Cli/for 20        |
| Associazione Inesigibili                      | Dec. su quantita'                                    | 2 Dec. su Prezzi Lire               |
| Azioni Commerciali                            | Dec. su Prezzi Valuta                                | 2 Dec. su Prezzi Euro 2             |
| Inserimento Tassi BCE                         |                                                      |                                     |
| Gestione IVA per Cassa                        | Un. Mis. Tecnica                                     | Contrassegno IVA                    |
| Gestione FatturaPA                            | Codice Vuoto                                         | Numero Pagina Listino               |
| Gestione Solleciti                            | Gestione Marchi                                      | Impedisce copia listini             |
| Gestione Ritardati Pagamenti                  | Centro di Costo                                      | Descrizione articolo estesa         |
| Ratei e Risconti                              | WEB++/e-ware++ in anag. mag.                         | Attiva ragg.bolle per default       |
| Valutazione Basilea2                          | Tabella Unita' di Misura                             |                                     |
| Storico Liquidazioni Periodiche               |                                                      | )                                   |

Si deve aggiornare obbligatoriamente il campo Des. (B2B) della tabella unità di misura con le codifiche AssoSoftware.

| 🦪 Tabella unita` di | misura: Nuovo 🗖 🗖 🔀                                                            |
|---------------------|--------------------------------------------------------------------------------|
| Generali            |                                                                                |
|                     |                                                                                |
| Codice              | KG                                                                             |
| Descrizione         | CHILOGRAMMI                                                                    |
| Des. (B2B)          | NON IMPOSTATA                                                                  |
|                     | Ettogrammi 🔹 Kiivo                                                             |
|                     | Ettolitri                                                                      |
|                     | Grammi                                                                         |
|                     | Kilogrammi                                                                     |
|                     | Lattine                                                                        |
|                     |                                                                                |
| Salva               | Nuovo         Cancella         Cerca+         Cerca         Guida         Fine |
| IMMISSIONE          |                                                                                |

#### Cenni sulle codifiche SAS gestite in modo automatico

#### **Tabella Codici Pagamento**

Le informazioni che definiscono le scadenze nel tracciato FE secondo SdI pur non essendo obbligatorie sono nella pratica divenute un obbligo perché è l'unico modo per permettere a chi riceve la fattura di capire se esiste un Netto A Pagare diverso dal totale fattura.

In SIGLA l'unica ambiguità sia in creazione che in acquisizione della FE nel formato SdI è relativa alla codifica dei tipi scadenza:

- Cessioni
- Pagherò
- Cambiale tratta.

Che sono risolte in automatico senza nessun intervento dell'utente se il documento è arricchito con la codifica SAS.

#### **Codice Articolo**

Nel formato standard della FE secondo SdI le informazioni circa il codice articolo non sono obbligatorie. Se presenti possono avere più occorrenze per la stessa riga documento in modo da poter esprimere più codifiche per lo stesso codice articolo facilitando il processo di acquisizione.

Le specifiche SAS permettono di esprimere il codice articolo indicando la codifica secondo:

- Il Cliente ovvero il committente/cessionario ovvero chi riceve la FE. Da osservare che nelle fatture di vendita di SIGLA questa è la codifica articolo secondo l'anagrafica clienti/fornitori<sup>22</sup>. Se trovato nell'acquisizione delle FE passive decodifica il codice articolo tramite l'anagrafica di magazzino standard ed è prioritario rispetto a tutte le altre possibili codifiche.
- Il Fornitore ovvero il Cedente/Prestatore ovvero chi emette la fattura. Il codice riportato nelle FE di vendita è il codice articolo presente in anagrafica articoli standard. Nelle FE passive questa è la codifica articolo secondo l'anagrafica clienti/fornitori<sup>23</sup> e se trovata nella FE è utilizzata per decodificare il codice articolo se è fallita la decodifica per Cliente.
- Il codice a barre è il codice numerico definito secondo i vari standard previsti per i codici a barre. Nelle FE di vendita è usato se presente sulla riga del documento. In fase di acquisizione FE passive se trovato se le ricerche del codice articolo per Cliente e Fornitore sono fallite è utilizzato per decodificare il codice articolo tramite la tabella Codici a Barre di SIGLA<sup>24</sup>.
- **Codice Nomenclatura Combinata** è il codice attribuito dal ministero delle dogane alla tipologia merceologica dell'articolo. In SIGLA se indicata in anagrafica articoli è riportata nelle FE di vendita. In fase di acquisizione non è usata.

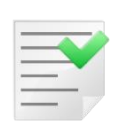

In pratica alla creazione della FE si inseriscono tutte le codifiche possibili se esistono. In acquisizione si stabilisce una scala di priorità per cercare di trovare in anagrafica articoli un codice articolo che corrisponda.

Fallite tutte le ricerche secondo SAS si cerca il codice articolo con i metodi standard descritti al paragrafo *Acquisizione fatture ricevute in formato XML FPA/FPR* nel CAP26.

#### Spese Accessorie

Le spese accessorie in fattura, ovvero spese trasporti, varie etc., nel tracciato FE secondo SdI sono indicate in modo generico senza possibilità di individuare la precisa fattispecie dell'imponibile e impedendo quindi una gestione automatica della relativa contropartita.

Le specifiche SAS codificano puntualmente il tipo di spesa consentendo un'associazione automatica con il rispettivo sottoconto contabile.

<sup>&</sup>lt;sup>22</sup> La codifica è possibile quindi solo se è abilitata l'opzione "gestione Art. Cli./For. In Configurazione/Applicazione/Magazzino/Tabel#2 e la tabella è correttamente compilata.

<sup>&</sup>lt;sup>23</sup> La codifica è possibile quindi solo se è abilitata l'opzione "gestione Art. Cli./For. In Configurazione/Applicazione/Magazzino/Tabel#2 e la tabella è correttamente compilata.

<sup>&</sup>lt;sup>24</sup> Deve essere abilitata l'opzione Gestione BarCodes in Configurazione/Magazzino/BarCodes

In SIGLA le possibili spese accessorie gestite in modo automatico sia in scrittura che acquisizione della FE sono:

- Spese incasso
- Spese bolli
- Spese trasporto
- Spese varie

#### Gestione righe omaggio e sconto merce

Il tipo di riga della fattura nelle FE secondo SdI non è riconoscibile. In particolare, non è codificabile e quindi non è possibile riconoscere in automatico se una riga è omaggio, sconto merce o normale.

Con le specifiche SAS è possibile codificare in modo preciso il tipo di riga della fattura. In questo modo è possibile gestire sia nelle FE di vendita che nell'acquisizione della FE passiva le righe del tipo:

- Omaggio senza rivalsa
- Omaggio con rivalsa
- Sconto merce.

Questo permette alla funzione di acquisizione delle FE passive di generale in modo automatico lo storno dell'omaggio dal totale fattura.

Particolarmente per le righe a sconto merce si nota che in generale si tratta di importi fuori dalla base imponibile di conseguenza generalmente nelle fatture di carta sono uno "sconto commerciale" ad importo che pur essendo presente nelle righe non è conteggiato nel documento e non compare nei riepiloghi iva.

Questo per la FE secondo SdI non è possibile tutte le righe devono avere una aliquota iva/o codice natura che deve essere presente nei riepiloghi iva.

Per fare questo si inserisce la riga come abbuono specificando quantità, prezzo lordo e opportuno codice iva<sup>25</sup>, ma applicando uno sconto del 100% e di conseguenza il prezzo totale di riga è zero.

Nell'acquisizione contabile le righe a sconto merce pur essendo visibili come riga documento non hanno impatto nella contabilizzazione perché l'importo è comunque zero.

#### Lotti, Matricole

In generale nell'implementazione SIGLA delle FE di vendita se presenti lotti o matricole<sup>26</sup> codifica le informazioni relative come note aggiuntive alla riga della FE.

L'arricchimento SAS fornisce codifiche standard per Lotti e matricole che sono implementate per le FE di vendita.

### **B2.** Archiviazione automatica delle stampe nel modulo immagini aziendali<sup>27</sup>

Quando è attiva l'opzione **Arch.autom. FEP** l'*immagine* del documento elettronico in formato PDF<sup>28</sup> è archiviata generando chiavi specifiche di ricerca nelle fasi di contabilizzazione sia dei documenti di vendita che di acquisto.

Per i documenti elettronici di vendita la fase di archiviazione avviene durante la stampa con contabilizzazione. Per i documenti di acquisto il collegamento avviene alla registrazione contabile

<sup>&</sup>lt;sup>25</sup> Ad eccezione del fatto che sia l'unica riga presente nel documento allora si forza un riga a zero negli imponibili con codice iva prefissato.
<sup>26</sup> Vedi il documento XMLFatturaPA.docx.

<sup>&</sup>lt;sup>27</sup> Vedi capitolo 9, *Immagini Aziendali*, del Manuale Utente.

<sup>&</sup>lt;sup>28</sup> Ovvero la stampa PDF del file XML con il foglio di stile di default indicato nel modulo FEP.

eseguita tramite la funzione *contabilizza* disponibile nel *cruscotto fatture ricevute* del modulo *FEP* o nella contabilizzazione da ciclo passivo nella fase di associazione del documento con contabile con il documento elettronico.

| La  | funzione | di | Ricerca | del | modulo | Imma | (Immagini | aziendali) | di | SIGLA | è quella | indicata | di |
|-----|----------|----|---------|-----|--------|------|-----------|------------|----|-------|----------|----------|----|
| seg | guito.   |    |         |     |        |      |           |            |    |       |          |          |    |

| 😡 Ricerca Ir | nmagini Aziendali         |                                 |                    |
|--------------|---------------------------|---------------------------------|--------------------|
| Generali     | Keywords   Risult.        |                                 |                    |
| Data         | Numero                    | Tipo documento                  | Utente             |
| Da           | Da                        |                                 | ◯ Tutti<br>◉ SIGLA |
| <u>▲</u>     |                           |                                 |                    |
| Cartella     |                           |                                 |                    |
| Classificaz  | oni                       |                                 |                    |
| SETTORE      |                           |                                 |                    |
| ATTIVITA'    |                           |                                 |                    |
|              |                           |                                 |                    |
|              |                           |                                 |                    |
|              |                           |                                 |                    |
|              |                           |                                 |                    |
|              |                           |                                 |                    |
| Esegu        | i Nuovo Cancella E        | splodi Salva&Stampa Cerca+ Cerc | a Guida Fine       |
| RICERCA      | Inserire la data iniziale | 3                               |                    |

Figura 1

Nel dettaglio lo schema di memorizzazione è il seguente:

- Data: data protocollo del documento.
- Tipo documento: codice del tipo protocollo del documento.
- Numero: numero protocollo del documento.
- **Descrizione**: è l'insieme dei tre dati precedenti (tipo.doc+numero+data).

| Campo          | Vendita                                                                                                    | Acquisto                                                                                                    |  |  |  |
|----------------|----------------------------------------------------------------------------------------------------|----------------------------------------------------------------------------------------------------|--|--|--|
| Data           | Data protocollo del documento.                                                                                              | Data di registrazione contabile                                                                                               |  |  |  |
| Tipo documento | Codice del tipo protocollo del documento.                                                                                   | Non gestito                                                                                                    |  |  |  |
| Numero         | Numero protocollo del documento                                                                                             | Numero protocollo del<br>documento                                                                                            |  |  |  |
| Descrizione    | <ul> <li>Contiene</li> <li>Tipo documento</li> <li>Numero protocollo</li> <li>Data protocollo</li> </ul>                    | Contiene <ul> <li>Tipo documento iva.</li> <li>Registro iva</li> <li>Numero protocollo</li> <li>Data registrazione</li> </ul> |  |  |  |
| Cartella       | Il nome della cartella letto dalla<br>tabella <i>Tipo Documento</i> , se vuoto<br>letto da <b>Identific.cart.imm.az.</b> in | Il nome della cartella letto da<br>Identific.cart.imm.az. in                                                                  |  |  |  |

|            | <i>Configurazione / Generale / Immagini<br/>aziendali.</i>    | Configurazione / Generale /<br>Immagini aziendali.              |
|------------|---------------------------------------------------------------|-----------------------------------------------------------------|
| Sottoconto | Il codice del cliente.                                        | Il codice del fornitore.                                        |
| C.d.C.     | Il codice del centro di costo letto in testata del documento. | Il codice del centro di costo letto<br>in anagrafica fornitori. |

| 🗞 Ricerca Immagini Aziendali                                  |      |
|---------------------------------------------------------------|------|
| Generali Keywords Risult.                                     |      |
| Tipo Ricerca                                                  |      |
|                                                               |      |
| Clienti Sottoc.                                               |      |
| C Altri                                                       |      |
|                                                               |      |
|                                                               |      |
| C.d.C.                                                        |      |
|                                                               |      |
| Keywords                                                      |      |
|                                                               |      |
|                                                               |      |
|                                                               |      |
| Condizione                                                    |      |
| Simultanee                                                    |      |
| Alternative                                                   |      |
|                                                               |      |
|                                                               |      |
| Esegui Nuovo Cancella Esplodi Salva&Stampa Cerca+ Cerca Guida | Fine |
| RICERCA Inserire Codice Sottoconto                            |      |

Figura 2

Le chiavi di ricerca contengono i seguenti dati:

| Campo     | Vendita                                                            | Acquisto                                                                |
|-----------|--------------------------------------------------------------------|-------------------------------------------------------------------------|
| Keywords1 | Dati del cliente                                                   | Dati del fornitore                                                      |
|           | • CAP                                                              | • CAP                                                                   |
|           | • Località                                                         | • Località                                                              |
|           | • Provincia                                                        | Provincia                                                               |
|           | Codice Fiscale                                                     | Codice Fiscale                                                          |
|           | • Partita Iva                                                      | • Partita Iva                                                           |
|           |                                                                    |                                                                         |
| Keywords2 | Dati del cliente:                                                  | Dati della registrazione                                                |
|           | <ul><li>Codice Cliente</li><li>Codice Destinazione Merce</li></ul> | <ul><li>contabile:</li><li>Esercizio di Competenza contabile.</li></ul> |

| Keywords3 | <ul> <li>Descrizione Destinazione Merce.</li> <li>Dati del cliente a cui fatturare: <ul> <li>Codice Cliente Destinatario</li> <li>Codice Destinazione Doc.</li> <li>Descrizione Destinazione Doc.</li> </ul> </li> </ul>                                                                                                    | <ul> <li>Anno competenza iva</li> <li>Mese competenza iva</li> <li>Data Documento</li> <li>Numero Documento</li> </ul>                 |
|-----------|----------------------------------------------------------------------------------------------------|----------------------------------------------------------------------------------------------------|
| Keywords4 | <ul> <li>Contiene</li> <li>Formato (Fincato, Tipo A, ecc.)</li> <li>Tipo Documento Effettivo</li> <li>Se è una fattura riepilogativa <ul> <li>Esercizio Contabile</li> <li>Mese e Anno Competenza Iva</li> </ul> </li> <li>Se è un documento: <ul> <li>Numero e Data Documento di Riferimento</li> <li>Tipo Vettore (UPS, DHL ecc.).</li> </ul> </li> </ul> | Codice e Descrizione Capozona                                                                                                    |
| Keywords5 | Codice e Descrizione Agente                                                                                                    | <ul> <li>Dati documento iva:</li> <li>Anno iva</li> <li>Registro iva</li> <li>Tipo documento iva</li> <li>Numero protocollo</li> </ul> |

Una volta che il documento elettronico è stato inserito nelle immagini aziendali può essere reperito tramite la funzione di Ricerca del menu Immagini Aziendali e visualizzato tramite l'apposito bottone FatturaPAPR

| Generali       Keywords       Risult.         WordPad       Paint       Word       Excel       Scan       Viewer       Suoni       Stampa       PDF         Image: Stampa       PDF       Image: Stampa       PDF       Image: Stampa       FatturaPA | 0  |
|----------------------------------------------------------------------------------------------------|----|
| WordPad     Paint     Word     Excel     Scan     Viewer     Suoni     Stampa     PDF       Image: Prec. a ver. 3.03     FatturaPA                                                                                                    | 0  |
| Prec. a ver. 3.03 FatturaPA                                                                                                    | 0  |
|                                                                                                    | ٩Ř |
| 05/07/18 B2 0000269 B2 N.0000269 del 05/07/2018 SIGLA                                                                                                    |    |
|                                                                                                    | _  |
| Duplica                                                                                                    |    |
| Aggiorn                                                                                                    | 1  |
|                                                                                                    | _  |
|                                                                                                    |    |
|                                                                                                    |    |
|                                                                                                    |    |
|                                                                                                    |    |
|                                                                                                    |    |
| ▼                                                                                                    |    |
|                                                                                                    |    |
|                                                                                                    |    |
| Esegui         Nuovo         Cancella         Esplodi         Salva&Stampa         Cerca+         Cerca         Guida         Fine                                                                                                    |    |
| RICERCA                                                                                                    |    |
|                                                                                                    |    |
| Consultazione Immagini Aziendali: B2 N.0000269 del 05/07/2018                                                                                                    |    |
| WordPad Paint Word Excel Scan Viewer Suppi Stampa PDF                                                                                                    |    |
|                                                                                                    |    |
| Descrizione Prec. a ver. 3.03                                                                                                    |    |
| Pag. 1 B2 N.0000269 del 05/07/2018                                                                                                    |    |
| Agg. Su                                                                                                    |    |
| Rimuovi                                                                                                    |    |

•

<u>G</u>uida

 $\square$ 

Fine

4

Salva

CONSULTAZIONE

Nuovo

Esplodi

Salva&Stampa

Cerca+

Cerca

Cancella

| V Fattura Elettronica Pro - Visualizzatore file IT03828620488_001NL [Identificativo 1] |                                                              |                                         |                                       |                                                              |                                    |           |                    |                         |      |                |            |
|----------------------------------------------------------------------------------------|--------------------------------------------------------------|-----------------------------------------|---------------------------------------|--------------------------------------------------------------|------------------------------------|-----------|--------------------|-------------------------|------|----------------|------------|
|                                                                                        | Visualizz                                                    | atore di PDI                            | Com                                   | mento                                                        |                                    |           |                    |                         |      |                | $\diamond$ |
| Salva<br>con Nome                                                                      | Stampa                                                       | Ø<br>Allegati                           | ිම්<br>Trova                          | Precedente                                                   | Prossimo                           | 2<br>of 3 | Q<br>Zoom indietro | <b>e</b><br>Zoom avanti | Zoom |                |            |
|                                                                                        | File                                                         |                                         | Cerca                                 |                                                              | Navigazione                        |           |                    | Zoom                    |      |                |            |
| Ŧ                                                                                      |                                                              | 1                                       |                                       | 1                                                            |                                    |           | 1                  |                         |      |                |            |
| ¢                                                                                      | CAP: 50153<br>Comune: EMPOLI<br>Provincia: FI<br>Nazione: IT |                                         |                                       |                                                              |                                    |           |                    |                         |      |                |            |
|                                                                                        |                                                              |                                         |                                       |                                                              |                                    |           |                    |                         |      |                | —]         |
|                                                                                        | D                                                            | <b>ati gen</b><br>Tipologi<br>Valuta ir | erali d<br>a documer<br>mporti: EU    | <b>lel docui</b><br>nto: TD01 (fatt<br>R                     | <b>mento</b><br>tura)              |           |                    |                         |      | Varsiona FFR12 |            |
|                                                                                        | D                                                            | Data do<br>Numero<br>Importo<br>ati del | cumento: 2<br>document<br>totale doci | 2018-05-22 (2:<br>to: V10000249<br>umento: 122.0<br>nento di | 2 Maggio 201<br>9<br>0<br>trasport | (8)       |                    |                         |      |                |            |
|                                                                                        |                                                              | Numero<br>Data DI                       | DDT: <b>000</b><br>DT: <b>2018-0</b>  | 0003/BV<br>05-22 (22 Mag                                     | gio 2018)                          |           |                    |                         |      |                | -          |

### B3. Invio con HUB delle FE PA e con PEC tramite FEP delle FE B2B/B2C

In generale il nome file XML delle FE è generato da SIGLA a partire dalla partita iva/codice fiscale dell'azienda oppure con l'identificativo fiscale del Trasmittente se è attiva la sezione *Dati Trasmittente* nella configurazione dei *Dati fissi per fatturazione Elettronica* della ditta.

| Dati fissi per fatturazione elettronica PA                                                 |                          |  |  |  |  |  |  |  |
|--------------------------------------------------------------------------------------------|--------------------------|--|--|--|--|--|--|--|
| Gener. Altri                                                                               |                          |  |  |  |  |  |  |  |
| Cedente/Prestatore                                                                         | Rappresentante Fiscale   |  |  |  |  |  |  |  |
| Regime Fiscale RF01                                                                        | Cod.Paese                |  |  |  |  |  |  |  |
| Soggetto Emittente Cedente/Prestatore 🗸                                                    | Cod.Fiscale              |  |  |  |  |  |  |  |
| Cedente/Prestatore: Iscrizione REA                                                         | Denom.                   |  |  |  |  |  |  |  |
| Numero REA                                                                                 | Pers.Fis.                |  |  |  |  |  |  |  |
| Capitale Sociale € 0,00 Ufficio                                                            | Nome                     |  |  |  |  |  |  |  |
| SU la società è a socio unico 🔻                                                            | Cognome                  |  |  |  |  |  |  |  |
| LN la società NON è in stato di liquidazione 🗸                                             |                          |  |  |  |  |  |  |  |
| Cedente/Prestatore: Stabile Organizzazione                                                 | Dati Trasmittente        |  |  |  |  |  |  |  |
| Comune                                                                                     | Cod.Paese IT             |  |  |  |  |  |  |  |
| Indirizzo                                                                                  | Cod.Fiscale 111111111111 |  |  |  |  |  |  |  |
| N.Civico Cod.Paese CAP                                                                     |                          |  |  |  |  |  |  |  |
| Salva     Nuovo     Esegui     Cancella     Stampa     Cerca+     Cerca     Guida     Fine |                          |  |  |  |  |  |  |  |
| Cod.Fisc. se paese=IT (min 11 max 16); altrimenti id.fisc. min 2 max 28                    |                          |  |  |  |  |  |  |  |

In questa situazione il nome del file XML delle FE è generato con la partita iva del trasmittente ovvero con la partita iva dell'HUB sia per le FE B2B/B2C che per le FE per la PA.

Quando si usa il FEP con l'invio tramite PEC per le FE B2B/B2C e un HUB per l'invio delle FE per la PA questo può generare scarti dello SdI per nome file duplicato

Questo perché si inviano tramite PEC nomi file riferiti all'HUB (trasmittente) che possono coincidere con nomi file generati dall'HUB in via autonoma anche per altre ditte.

L'attivazione dell'opzione **Gestione Solo Fatture PA con HUB** garantisce che il nome del file XML è generato sempre e solo con la partita iva/codice fiscale della ditta per tutte le FE anche se si è indicato un trasmittente in configurazione. Questo impedisce che si possano generare nomi file che l'HUB ha già generato e inviato all' SdI.

### B4. Legenda segnalazioni di scarto in Estrazione XML fatture B2B

|       |                                                     |  | Save | Descrizione                                                                           |
|-------|-----------------------------------------------------|--|------|---------------------------------------------------------------------------------------|
| Val.  | Descrizione                                         |  |      |                                                                                       |
|       |                                                     |  | -3   | Errore inserimento record in FEP                                                      |
| 1     | Controllato con warning                             |  | -4   | File XML già inserito in FEP                                                          |
|       |                                                     |  | -5   | Manca Partita iva in anagrafica clienti.                                              |
|       |                                                     |  |      |                                                                                       |
| Val.  | Descrizione                                         |  | Val. | Descrizione                                                                           |
| -1    | Nome file vuoto (empty string)                      |  | 10   | File XML illeggibile contiene errori di formato                                       |
| 2     | File xml validato con errori bloccanti              |  | 11   | La fattura non è stata trovata in contabilità iva                                     |
| -2    | File inesistente                                    |  | 12   | Imponibili e/o imposte in fattura XML diversi da quelli registrati in contabilità iva |
| -1100 | Rilevata eccezione COM in esecuzione della funzione |  | 14   | Il file XMI contiene errori di formato: manca un imponibile                           |
| -1101 | Errore imprevisto                                   |  | 15   | Il file XMI contiene errori di formato: manca un' imposta                             |
|       |                                                     |  | 16   | Tipo documento XML e contabilità diversi.                                             |

La colonna Save compare nella stampa solo quando l'estrazione è non in prova.

In particolare, i codici di errore **2** e **10** della colonna *Val.* indicano che nel file XML mancano informazioni o sono state immesse in modo errato e che il file sarà scartato dai controlli dello SDI. La verifica del file XML è possibile dalla pagina *Spediz.* della finestra di lancio della revisione documenti.

I codici della colonna VAL che vanno da 11 a 16 sono relativi all'opzione "Controllo IVA" e indicano che presumibilmente la fattura in questione è stata modificata manualmente in contabilità ed è diversa da quella prodotta dalla contabilizzazione delle funzioni in gestione documenti.

Per risolvere è richiesto di contabilizzare di nuovo la fattura dalla gestione documenti. Se si tratta di una fattura riepilogativa va usata la funzione di *Eliminazione Fatture Riepilogative* e le bolle vanno rifatturate.